# Kurzanleitung Proline Promag E 100

Magnetisch-induktives Durchflussmessgerät

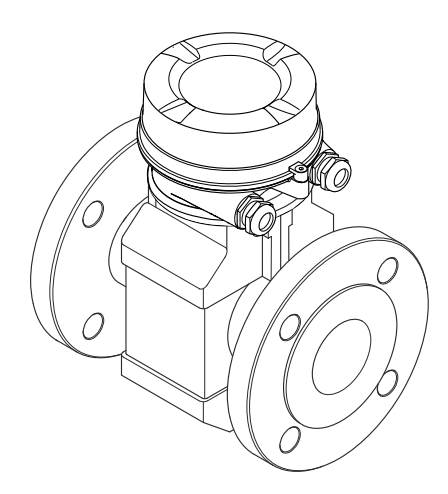

Diese Anleitung ist eine Kurzanleitung, sie ersetzt nicht die zugehörige Betriebsanleitung.

Ausführliche Informationen zu dem Gerät entnehmen Sie der Betriebsanleitung und den weiteren Dokumentationen:

- Auf der mitgelieferten CD-ROM (nicht bei allen Geräteausführungen Bestandteil des Lieferumfangs).
- Für alle Geräteausführungen verfügbar über:
  - Internet: www.endress.com/deviceviewer
  - Smartphone/Tablet: Endress+Hauser Operations App

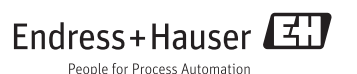

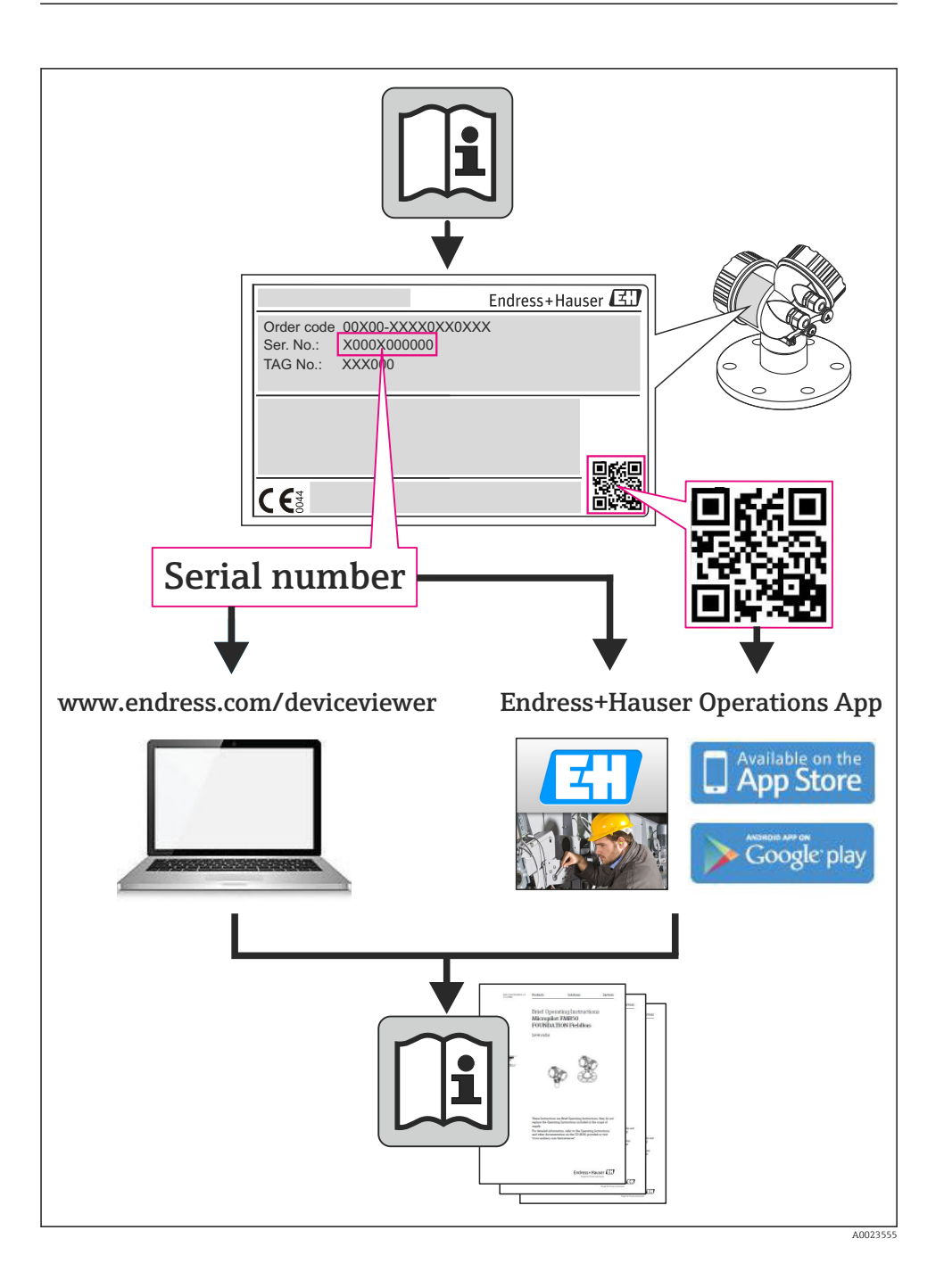

# Inhaltsverzeichnis

| <b>1</b><br>1.1                                                | Hinweise zum Dokument                                                                                                    | . <b>4</b><br>. 4                       |
|----------------------------------------------------------------|----------------------------------------------------------------------------------------------------|-----------------------------------------|
| <b>2</b><br>2.1<br>2.2<br>2.3<br>2.4<br>2.5<br>2.6             | Grundlegende Sicherheitshinweise                                                                                                    | <b>6</b><br>6<br>7<br>7<br>7<br>8       |
| <b>3</b><br>3.1                                                | Produktbeschreibung                                                                                                    | <b>9</b><br>9                           |
| <b>4</b><br>4.1<br>4.2                                         | Warenannahme und Produktidentifizierung                                                                                                    | <b>11</b><br>11<br>12                   |
| <b>5</b><br>5.1<br>5.2                                         | Lagerbedingungen                                                                                                    | 12<br>12<br>13                          |
| <b>6</b><br>6.1<br>6.2<br>6.3                                  | Montage                                                                                                    | 14<br>14<br>18<br>20                    |
| 7<br>7.1<br>7.2<br>7.3<br>7.4<br>7.5<br>8<br>8.1<br>8.2<br>8.2 | Elektrischer Anschluss         Anschlussbedingungen         Messgerät anschließen         Hardwareeinstellungen         Schutzart sicherstellen         Anschlusskontrolle    Bedienungsmöglichkeiten          Aufbau und Funktionsweise des Bedienmenüs         Zugriff auf Bedienmenü via Webbrowser         Zugriff auf Bedienmenü via Webbrowser | 21<br>29<br>33<br>34<br>35<br>35<br>35  |
| 9.5                                                            | Systemintegration                                                                                                    | 39                                      |
| <b>10</b><br>10.1<br>10.2<br>10.3<br>10.4<br>10.5<br>10.6      | Inbetriebnahme         Installations- und Funktionskontrolle         Verbindungsaufbau via FieldCare         Geräteadresse über Software einstellen         Messgerät konfigurieren         Messstellenbezeichnung festlegen         Einstellungen schützen vor unerlaubtem Zugriff                                                                  | <b>40</b><br>40<br>40<br>41<br>41<br>41 |
| 11                                                             | Diagnoseiniormationen                                                                                                    | 44                                      |

# 1 Hinweise zum Dokument

# 1.1 Verwendete Symbole

# 1.1.1 Warnhinweissymbole

| Symbol          | Bedeutung                                                                                                    |
|-----------------|----------------------------------------------------------------------------------------------------|
| <b>A</b> GEFAHR | <b>GEFAHR!</b><br>Dieser Hinweis macht auf eine gefährliche Situation aufmerksam, die, wenn sie nicht vermieden wird, zu Tod oder schwerer Körperverletzung führen wird.              |
| A WARNUNG       | WARNUNG!<br>Dieser Hinweis macht auf eine gefährliche Situation aufmerksam, die, wenn sie nicht vermie-<br>den wird, zu Tod oder schwerer Körperverletzung führen kann.               |
| VORSICHT        | <b>VORSICHT!</b><br>Dieser Hinweis macht auf eine gefährliche Situation aufmerksam, die, wenn sie nicht vermieden wird, zu leichter oder mittelschwerer Körperverletzung führen kann. |
| HINWEIS         | HINWEIS!<br>Dieser Hinweis enthält Informationen zu Vorgehensweisen und weiterführenden Sachverhal-<br>ten, die keine Körperverletzung nach sich ziehen.                              |

# 1.1.2 Elektrische Symbole

| Symbol   | Bedeutung                                                                                                    |
|----------|----------------------------------------------------------------------------------------------------|
|          | Gleichstrom<br>Eine Klemme, an der Gleichspannung anliegt oder durch die Gleichstrom fließt.                                                                                                    |
| $\sim$   | Wechselstrom<br>Eine Klemme, an der Wechselspannung anliegt oder durch die Wechselstrom fließt.                                                                                                    |
| $\sim$   | <ul> <li>Gleich- und Wechselstrom</li> <li>Eine Klemme, an der Wechselspannung oder Gleichspannung anliegt.</li> <li>Eine Klemme, durch die Wechselstrom oder Gleichstrom fließt.</li> </ul>                                                 |
| <u>+</u> | <b>Erdanschluss</b><br>Eine geerdete Klemme, die vom Gesichtspunkt des Benutzers über ein Erdungssystem geerdet ist.                                                                                                    |
|          | Schutzleiteranschluss<br>Eine Klemme, die geerdet werden muss, bevor andere Anschlüsse hergestellt werden dürfen.                                                                                                    |
| Ą        | Äquipotenzialanschluss<br>Ein Anschluss, der mit dem Erdungssystem der Anlage verbunden werden muss: Dies kann z.B. eine<br>Potenzialausgleichsleitung oder ein sternförmiges Erdungssystem sein, je nach nationaler bzw. Firmen-<br>praxis. |

# 1.1.3 Werkzeugsymbole

| Symbol                      | Bedeutung               |
|-----------------------------|-------------------------|
| $\bigcirc \not \sqsubseteq$ | Innensechskantschlüssel |
| Ń                           | Gabelschlüssel          |

# 1.1.4 Symbole für Informationstypen

| Symbol        | Bedeutung                                                                                       |
|---------------|-------------------------------------------------------------------------------------------------|
|               | Erlaubt<br>Kennzeichnet Abläufe, Prozesse oder Handlungen, die erlaubt sind.                    |
|               | <b>Zu bevorzugen</b><br>Kennzeichnet Abläufe, Prozesse oder Handlungen, die zu bevorzugen sind. |
| X             | <b>Verboten</b><br>Kennzeichnet Abläufe, Prozesse oder Handlungen, die verboten sind.           |
| i             | <b>Tipp</b><br>Kennzeichnet zusätzliche Informationen.                                          |
| Ĩ             | <b>Verweis auf Dokumentation</b><br>Verweist auf die entsprechende Dokumentation zum Gerät.     |
|               | <b>Verweis auf Seite</b><br>Verweist auf die entsprechende Seitenzahl.                          |
|               | <b>Verweis auf Abbildung</b><br>Verweist auf die entsprechende Abbildungsnummer und Seitenzahl. |
| 1. , 2. , 3   | Handlungsschritte                                                                               |
| L <b>&gt;</b> | Ergebnis einer Handlungssequenz                                                                 |
|               | Sichtkontrolle                                                                                  |

# 1.1.5 Symbole in Grafiken

| Symbol         | Bedeutung          |
|----------------|--------------------|
| 1, 2, 3,       | Positionsnummern   |
| 1. , 2. , 3    | Handlungsschritte  |
| A, B, C,       | Ansichten          |
| A-A, B-B, C-C, | Schnitte           |
| ≈ <b>→</b>     | Durchflussrichtung |

| Symbol | Bedeutung                                                                                                    |
|--------|----------------------------------------------------------------------------------------------------|
| EX     | <b>Explosionsgefährdeter Bereich</b><br>Kennzeichnet den explosionsgefährdeten Bereich.                         |
| ×      | Sicherer Bereich (nicht explosionsgefährdeter Bereich)<br>Kennzeichnet den nicht explosionsgefährdeten Bereich. |

# 2 Grundlegende Sicherheitshinweise

# 2.1 Anforderungen an das Personal

Das Personal muss für seine Tätigkeiten folgende Bedingungen erfüllen:

- Ausgebildetes Fachpersonal: Verfügt über Qualifikation, die dieser Funktion und Tätigkeit entspricht
- Vom Anlagenbetreiber autorisiert
- Mit den nationalen Vorschriften vertraut
- ► Vor Arbeitsbeginn: Anweisungen in Anleitung und Zusatzdokumentation sowie Zertifikate (je nach Anwendung) lesen und verstehen
- Anweisungen und Rahmenbedingungen befolgen

# 2.2 Bestimmungsgemäße Verwendung

# Anwendungsbereich und Messstoffe

Je nach bestellter Ausführung kann das Messgerät auch potentiell explosionsgefährliche, entzündliche, giftige und brandfördernde Messstoffe messen.

Messgeräte zum Einsatz im explosionsgefährdeten Bereich, in hygienischen Anwendungen oder bei erhöhten Risiken durch Prozessdruck, sind auf dem Typenschild speziell gekennzeichnet.

Um den einwandfreien Zustand des Messgeräts für die Betriebszeit zu gewährleisten:

- Messgerät nur unter Einhaltung der Daten auf dem Typenschild und der in Anleitung und Zusatzdokumentation aufgelisteten Rahmenbedingungen einsetzen.
- Anhand des Typenschildes überprüfen, ob das bestellte Gerät für den vorgesehenen Gebrauch im zulassungsrelevanten Bereich eingesetzt werden kann (z.B. Explosionsschutz, Druckgerätesicherheit).
- Messgerät nur für Messstoffe einsetzen, gegen die die prozessberührenden Materialien hinreichend beständig sind.
- Wird das Messgerät ausserhalb der atmosphärischen Temperatur eingesetzt, sind die relevanten Randbedingungen gemäss der zugehörigen Gerätedokumentation zwingend zu beachten: Kapitel "Gerätedokumentation" (Verweisziel existiert nicht, aber @y.link.required='true').

# Fehlgebrauch

Eine nicht bestimmungsgemäße Verwendung kann die Sicherheit beeinträchtigen. Der Hersteller haftet nicht für Schäden, die aus unsachgemäßer oder nicht bestimmungsgemäßer Verwendung entstehen.

# **WARNUNG**

### Bruchgefahr vom Messaufnehmer durch korrosive oder abrasive Messstoffe!

- ▶ Kompatibilität des Prozessmessstoffs mit dem Messaufnehmer abklären.
- ▶ Beständigkeit aller messstoffberührender Materialien im Prozess sicherstellen.
- ► Spezifizierten Druck- und Temperaturbereich einhalten.

### Klärung bei Grenzfällen:

Bei speziellen Messstoffen und Medien für die Reinigung: Endress+Hauser ist bei der Abklärung der Korrosionsbeständigkeit messstoffberührender Materialien behilflich, übernimmt aber keine Garantie oder Haftung, da kleine Veränderungen der Temperatur, Konzentration oder des Verunreinigungsgrads im Prozess Unterschiede in der Korrosionsbeständigkeit bewirken können.

## Restrisiken

Die Erwärmung der äußeren Gehäuseoberflächen beträgt aufgrund des Leistungsumsatzes in den elektronischen Komponenten max. 10 K. Beim Durchleiten heißer Messstoffe durch das Messrohr erhöht sich die Oberflächentemperatur des Gehäuses. Speziell beim Messaufnehmer muss mit Temperaturen gerechnet werden, die nahe der Messstofftemperatur liegen können.

Mögliche Verbrennungsgefahr durch Messstofftemperaturen!

 Bei erhöhter Messstofftemperatur: Berührungsschutz sicherstellen, um Verbrennungen zu vermeiden.

# 2.3 Arbeitssicherheit

Bei Arbeiten am und mit dem Gerät:

▶ Erforderliche persönliche Schutzausrüstung gemäß nationaler Vorschriften tragen.

Bei Schweißarbeiten an der Rohrleitung:

Schweißgerät nicht über das Messgerät erden.

Bei Arbeiten am und mit dem Gerät mit feuchten Händen:

► Da eine erhöhte Stromschlaggefahr besteht wird empfohlen Handschuhe zu tragen.

# 2.4 Betriebssicherheit

Verletzungsgefahr!

- ► Das Gerät nur in technisch einwandfreiem und betriebssicherem Zustand betreiben.
- ▶ Der Betreiber ist für den störungsfreien Betrieb des Geräts verantwortlich.

# 2.5 Produktsicherheit

Dieses Messgerät ist nach dem Stand der Technik und guter Ingenieurspraxis betriebssicher gebaut und geprüft und hat das Werk in sicherheitstechnisch einwandfreiem Zustand verlassen.

Es erfüllt die allgemeinen Sicherheitsanforderungen und gesetzlichen Anforderungen. Zudem ist es konform zu den EG-Richtlinien, die in der gerätespezifischen EG-Konformitätserklärung aufgelistet sind. Mit der Anbringung des CE-Zeichens bestätigt Endress+Hauser diesen Sachverhalt.

# 2.6 IT-Sicherheit

Eine Gewährleistung unsererseits ist nur gegeben, wenn das Gerät gemäß der Betriebsanleitung installiert und eingesetzt wird. Das Gerät verfügt über Sicherheitsmechanismen, um es gegen versehentliche Veränderung der Einstellungen zu schützen.

IT-Sicherheitsmaßnahmen gemäß dem Sicherheitsstandard des Betreibers, die das Gerät und dessen Datentransfer zusätzlich schützen, sind vom Betreiber selbst zu implementieren.

# 3 Produktbeschreibung

# 3.1 Produktaufbau

3.1.1 Geräteausführung mit Kommunikationsarten HART, EtherNet/IP, PROFIBUS DP

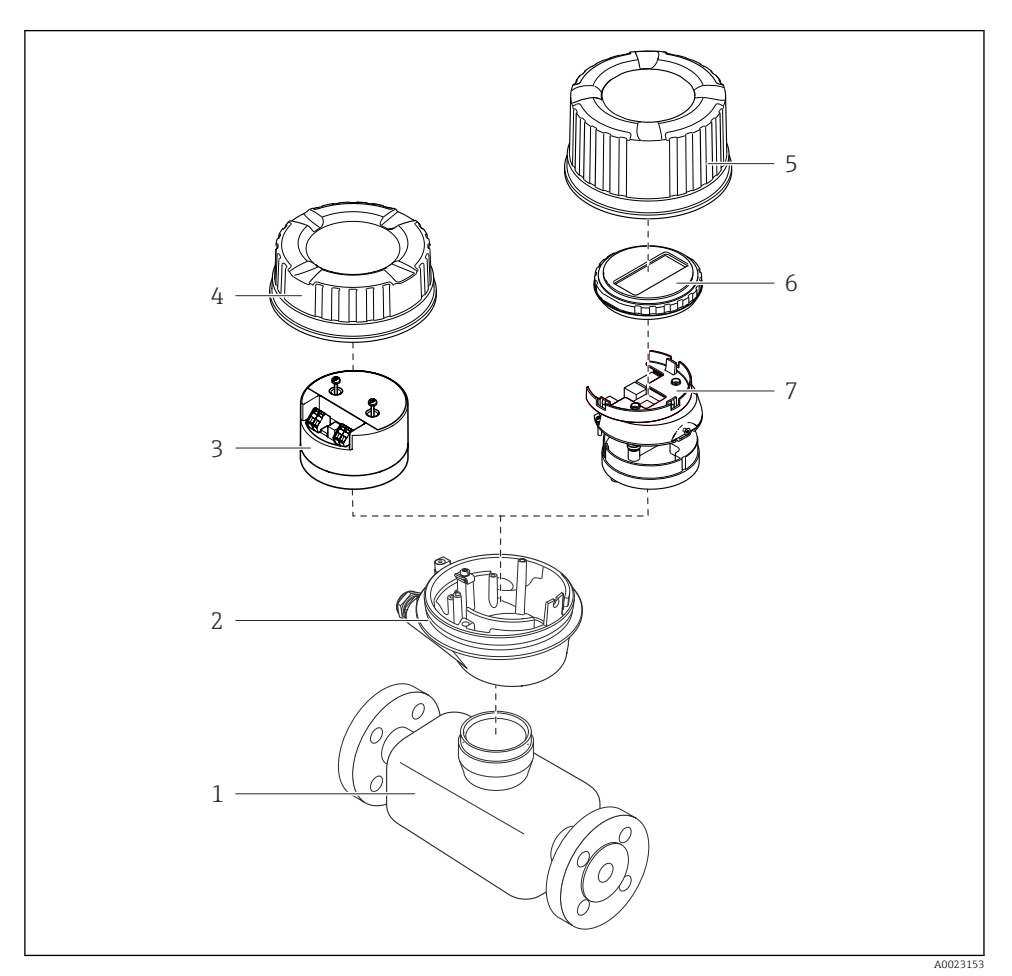

#### Wichtige Komponenten eines Messgeräts

- 1 Messaufnehmer
- 2 Messumformergehäuse
- 3 Hauptelektronikmodul
- 4 Messumformer-Gehäusedeckel

- 5 Messumformer-Gehäusedeckel (Ausführung für optionale Vor-Ort-Anzeige)
- 6 Vor-Ort-Anzeige (optional)
- 7 Hauptelektronikmodul (mit Halterung für optionale Vor-Ort-Anzeige)

# 3.1.2 Geräteausführung mit Kommunikationsarten Modbus RS485

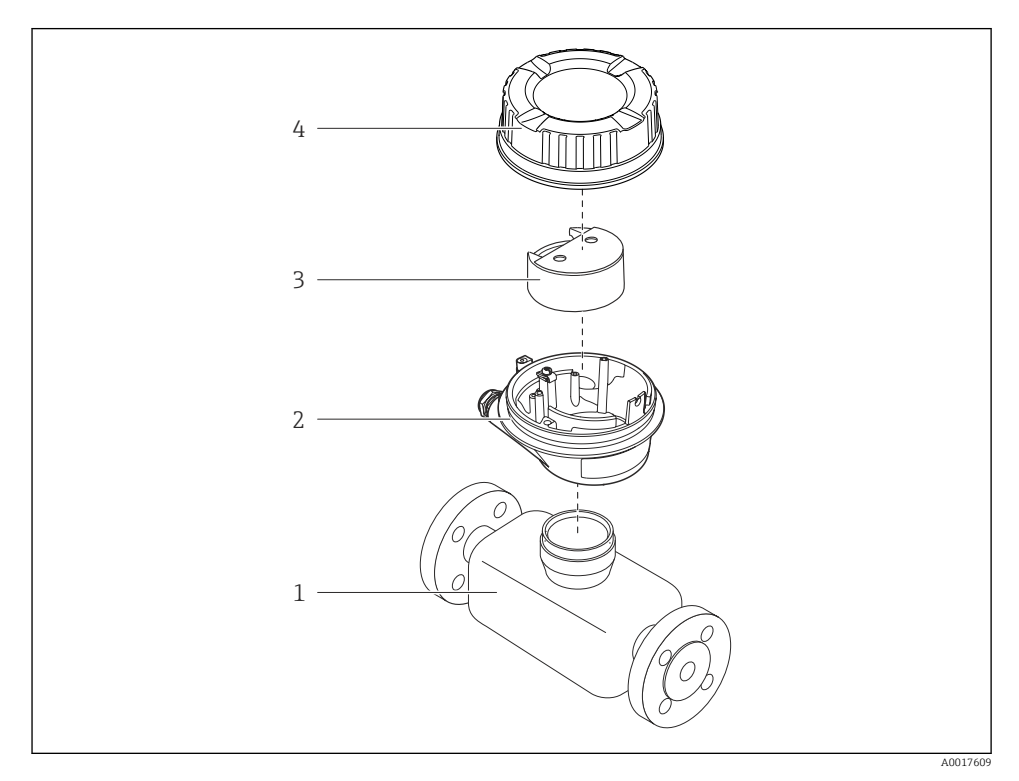

- Wichtige Komponenten eines Messgeräts
- 1 Messaufnehmer
- 2 Messumformergehäuse
- 3 Hauptelektronikmodul
- 4 Messumformer-Gehäusedeckel

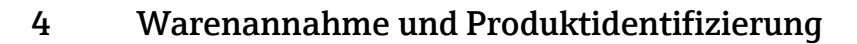

# 4.1 Warenannahme

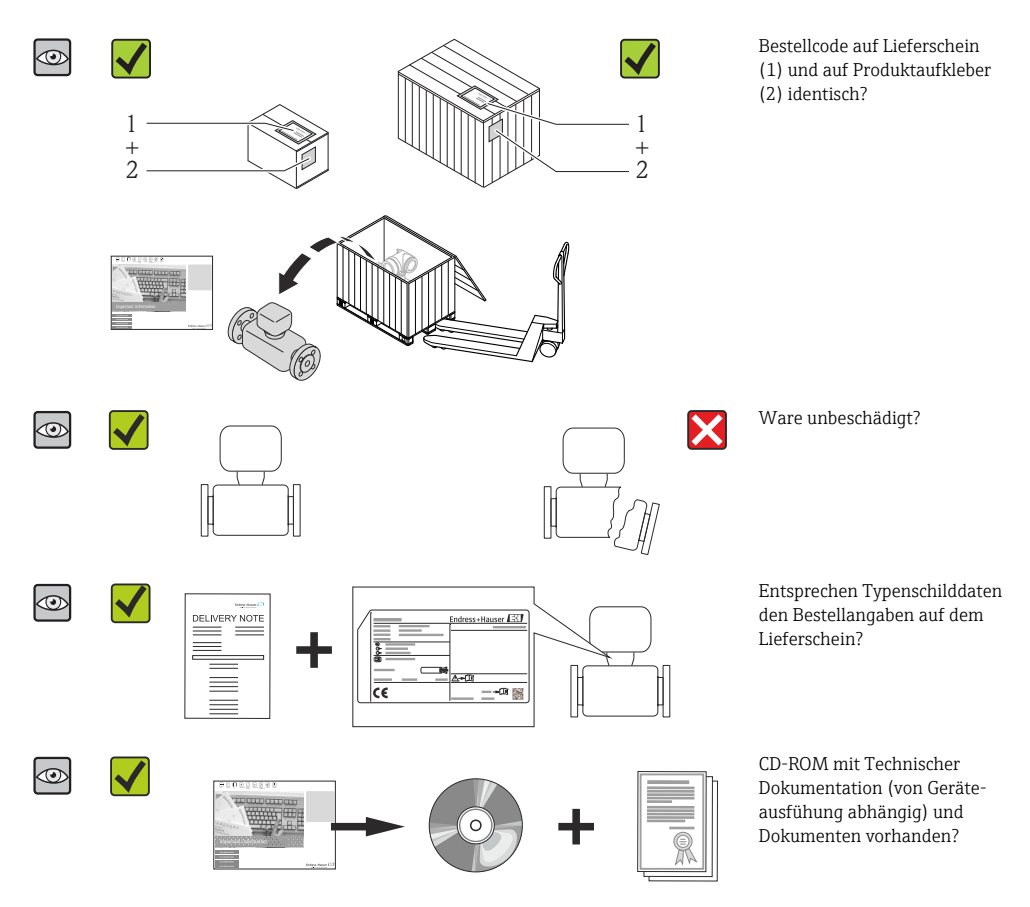

- Wenn eine der Bedingungen nicht erfüllt ist: Wenden Sie sich an Ihre Endress+Hauser Vertriebszentrale.
  - Je nach Geräteausführung ist die CD-ROM nicht Teil des Lieferumfangs! Die Technische Dokumentation ist über Internet oder die *Endress+Hauser Operations App* verfügbar.

# 4.2 Produktidentifizierung

Folgende Möglichkeiten stehen zur Identifizierung des Messgeräts zur Verfügung:

- Typenschildangaben
- Bestellcode (Order code) mit Aufschlüsselung der Gerätemerkmale auf dem Lieferschein
- Seriennummer von Typenschildern in W@M Device Viewer eingeben (www.endress.com/deviceviewer): Alle Angaben zum Messgerät werden angezeigt.
- Seriennummer von Typenschildern in die *Endress+Hauser Operations App* eingeben oder mit der *Endress+Hauser Operations App* den 2-D-Matrixcode (QR-Code) auf dem Typenschild scannen: Alle Angaben zum Messgerät werden angezeigt.

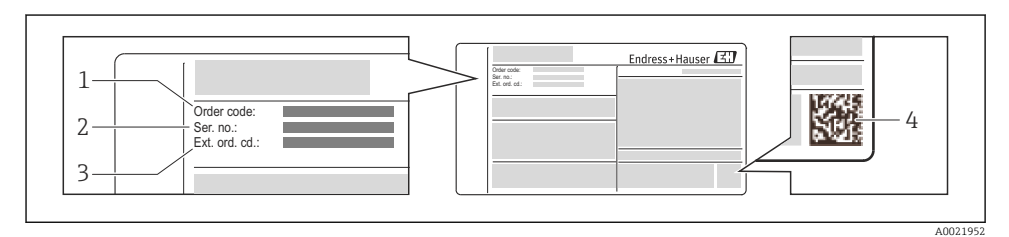

#### 🖻 3 Beispiel für ein Typenschild

- 1 Bestellcode (Order code)
- 2 Seriennummer (Ser. no.)
- 3 Erweiterter Bestellcode (Ext. ord. cd.)
- 4 2-D-Matrixcode (QR-Code)

Detaillierte Angaben zur Aufschlüsselung der Typenschildangaben: Betriebsanleitung zum Gerät.

# 5 Lagerung und Transport

# 5.1 Lagerbedingungen

Folgende Hinweise bei der Lagerung beachten:

- In Originalverpackung lagern.
- Auf Prozessanschlüsse montierte Schutzscheiben oder Schutzkappen nicht entfernen.
- Vor Sonneneinstrahlung schützen.
- Lagerplatz wählen, an dem eine Betauung des Messgerätes ausgeschlossen ist.
- Trocken und staubfrei lagern.
- Nicht im Freien aufbewahren.
- Lagerungstemperatur  $\rightarrow \square 14$

# 5.2 Produkt transportieren

## **WARNUNG**

#### Schwerpunkt des Messgeräts liegt über den Aufhängepunkten der Tragriemen.

Verletzungsgefahr durch abrutschendes Messgerät!

- ▶ Messgerät vor dem Drehen oder Abrutschen sichern.
- Gewichtsangabe auf der Verpackung beachten (Aufkleber).
- ► Transporthinweise des Aufklebers auf dem Elektronikraumdeckel beachten.

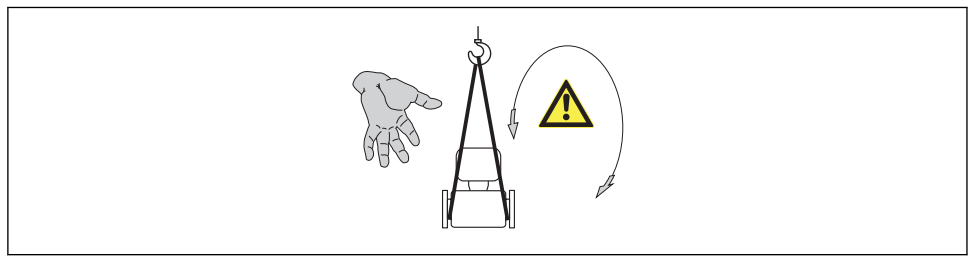

A0015606

- Messgerät in Originalverpackung zur Messstelle transportieren.
  - Auf Prozessanschlüsse montierte Schutzscheiben oder Schutzkappen nicht entfernen. Sie verhindern mechanische Beschädigungen an den Dichtflächen sowie Verschmutzungen im Messrohr.

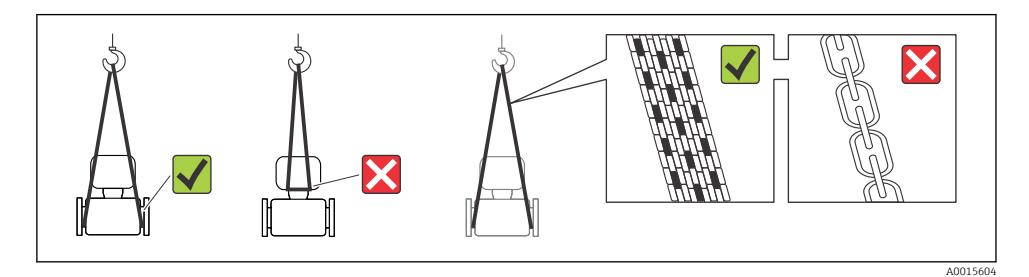

# 6 Montage

# 6.1 Montagebedingungen

6.1.1 Montageposition

#### Montageort

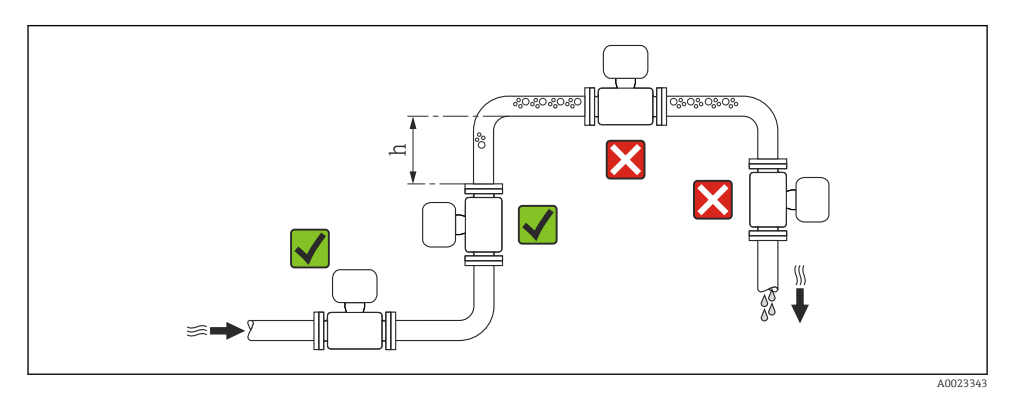

#### $h \geq \ 2 \times DN$

## Bei Fallleitung

Bei Fallleitungen mit einer Länge h  $\geq 5$  m (16,4 ft): Nach dem Messaufnehmer ein Siphon mit einem Belüftungsventil vorsehen. Dadurch wird die Gefahr eines Unterdruckes vermieden und somit mögliche Schäden am Messrohr. Diese Maßnahme verhindert zudem ein Abreißen des Flüssigkeitsstroms in der Rohrleitung.

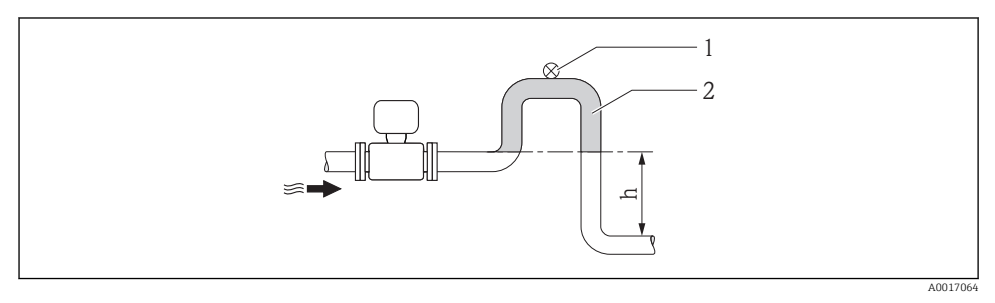

#### E 4 Einbau in eine Fallleitung

- 1 Belüftungsventil
- 2 Rohrleitungssiphon
- h Länge der Fallleitung

#### Bei teilgefülltem Rohr

Bei teilgefüllter Rohrleitung mit Gefälle: Dükerähnliche Einbauweise vorsehen. Die Messstoffüberwachungsfunktion (MSÜ) bietet zusätzliche Sicherheit, um leere oder teilgefüllte Rohrleitungen zu erkennen.

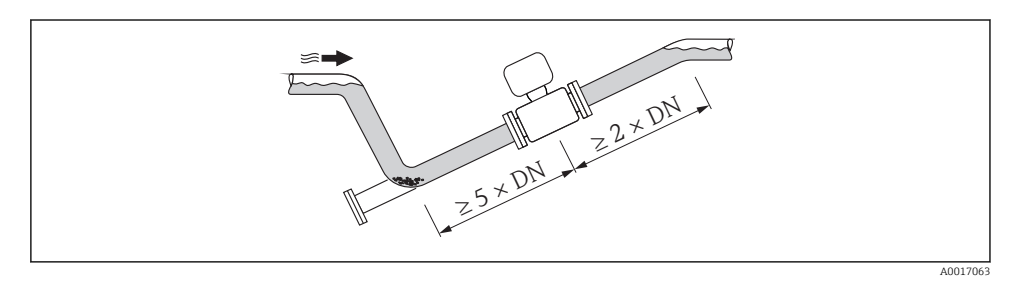

#### Einbaulage

Die Pfeilrichtung auf dem Messaufnehmer-Typenschild hilft, den Messaufnehmer entsprechend der Durchflussrichtung einzubauen.

Durch eine optimale Einbaulage können sowohl Gas- und Luftansammlungen als auch störende Ablagerungen im Messrohr vermieden werden.

Vertikal

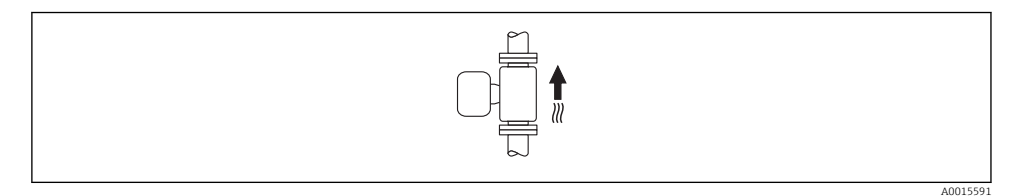

Optimal bei leerlaufenden Rohrsystemen und beim Einsatz der Messstoffüberwachung.

## Horizontal

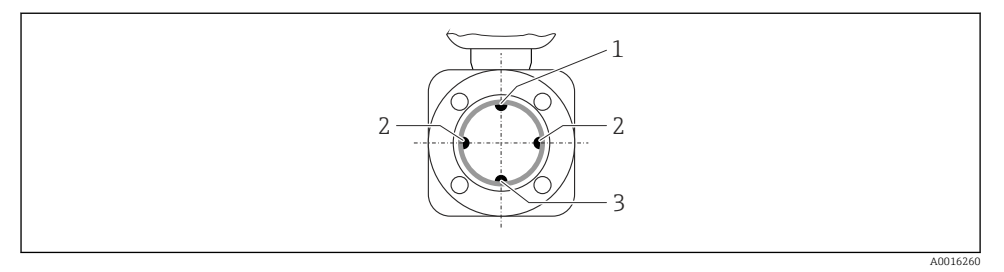

- 1 MSÜ-Elektrode für die Messstoffüberwachung/Leerrohrdetektion
- 2 Messelektroden für die Signalerfassung
- 3 Bezugselektrode für den Potenzialausgleich
- Die Messelektrodenachse muss waagerecht liegen. Dadurch wird eine kurzzeitige Isolierung der beiden Messelektroden infolge mitgeführter Luftblasen vermieden.
  - Die Messstoffüberwachung funktioniert nur, wenn das Messumformergehäuse nach oben gerichtet ist. Ansonsten ist nicht gewährleistet, dass die Messstoffüberwachung bei teilgefülltem oder leerem Messrohr wirklich anspricht.

# Ein- und Auslaufstrecken

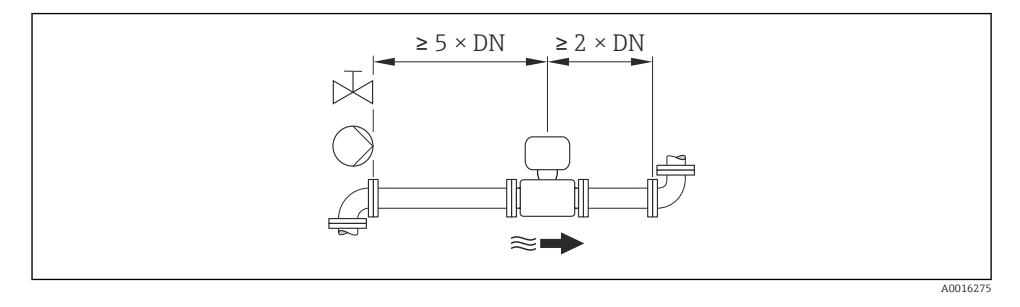

Angaben zu den Abmessungen und Einbaulängen des Geräts: Dokument "Technische Information", Kapitel "Konstruktiver Aufbau"

# 6.1.2 Anforderungen aus Umgebung und Prozess

## Umgebungstemperaturbereich

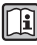

Detaillierte Angaben zum Umgebungstemperaturbereich: Betriebsanleitung zum Gerät (Verweisziel existiert nicht, aber @y.link.required='true')

Bei Betrieb im Freien:

- Messgerät an einer schattigen Stelle montieren.
- Direkte Sonneinstrahlung vermeiden, besonders in wärmeren Klimaregionen.
- Starke Bewitterung vermeiden.

# Temperaturtabellen

## SI-Einheiten

| T <sub>a</sub><br>[℃] | T6<br>[85 °C] | T5<br>[100 °C] | T4<br>[135 ℃] | T3<br>[200 ℃] | T2<br>[300 °C] | T1<br>[450 ℃] |
|-----------------------|---------------|----------------|---------------|---------------|----------------|---------------|
| 30                    | 50            | 95             | 130           | 150           | 150            | 150           |
| 50                    | -             | 95             | 130           | 150           | 150            | 150           |
| 60                    | -             | 95             | 110           | 110           | 110            | 110           |

#### US-Einheiten

| T <sub>a</sub><br>[°F] | T6<br>[185 °F] | T5<br>[212 °F] | T4<br>[275 °F] | T3<br>[392 °F] | T2<br>[572 °F] | T1<br>[842 °F] |
|------------------------|----------------|----------------|----------------|----------------|----------------|----------------|
| 86                     | 122            | 203            | 266            | 302            | 302            | 302            |
| 122                    | -              | 203            | 266            | 302            | 302            | 302            |
| 140                    | -              | 203            | 230            | 230            | 230            | 230            |

# Systemdruck

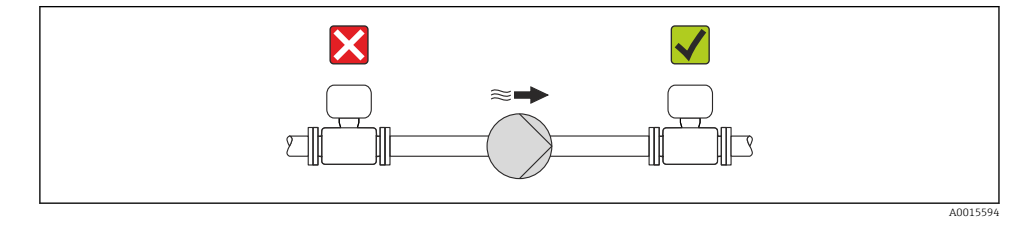

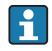

Zusätzlich beim Einsatz von Kolben-, Kolbenmembran- oder Schlauchpumpen: Pulsationsdämpfer einsetzen.

#### Vibrationen

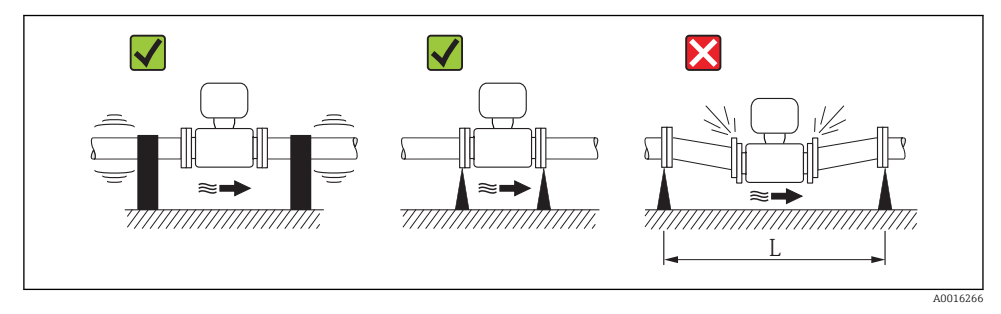

☑ 5 Maßnahmen zur Vermeidung von Gerätevibrationen (L > 10 m (33 ft))

# Anpassungsstücke

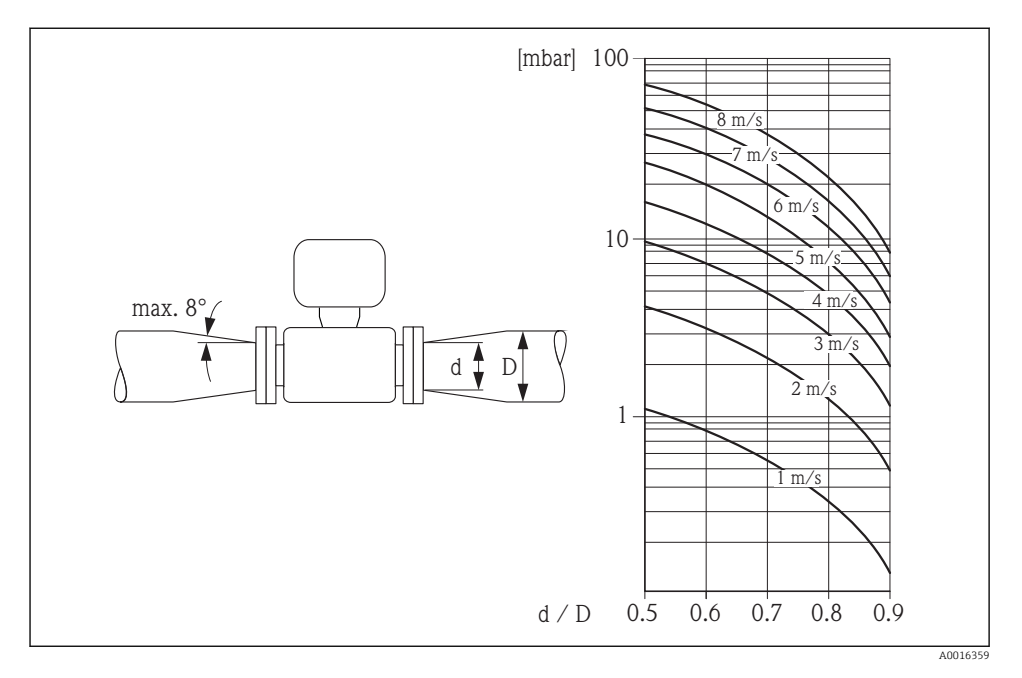

# 6.2 Messgerät montieren

## 6.2.1 Benötigtes Werkzeug

#### Für Messaufnehmer

Für Flansche und andere Prozessanschlüsse:

- Schrauben, Muttern, Dichtungen etc. sind nicht im Lieferumfang enthalten und müssen bauseits bereitgestellt werden
- Entsprechendes Montagewerkzeug

#### 6.2.2 Messgerät vorbereiten

- 1. Sämtliche Reste der Transportverpackung entfernen.
- 2. Vorhandene Schutzscheiben oder Schutzkappen vom Messaufnehmer entfernen.
- 3. Aufkleber auf dem Elektronikraumdeckel entfernen.

## 6.2.3 Messaufnehmer montieren

# **WARNUNG**

## Gefahr durch mangelnde Prozessdichtheit!

- Darauf achten, dass der Innendurchmesser der Dichtungen gleich oder größer ist als derjenige von Prozessanschluss und Rohrleitung.
- > Darauf achten, dass die Dichtungen unbeschädigt und sauber sind.
- Dichtungen korrekt befestigen.
- 1. Sicherstellen, dass die Pfeilrichtung auf dem Messaufnehmer mit der Durchflussrichtung des Messstoffs übereinstimmt.
- 2. Um die Einhaltung der Gerätespezifikation sicherzustellen: Messgerät zwischen die Rohrleitungsflansche zentriert in die Messstrecke einbauen.
- 3. Bei Verwendung von Erdungsscheiben: Beiliegende Einbauanleitung beachten.
- 4. Erforderliche Schrauben-Anziehdrehmomente beachten  $\rightarrow$  🗎 19.
- 5. Messgerät so einbauen oder Messumformergehäuse drehen, dass die Kabeleinführungen nicht nach oben weisen.

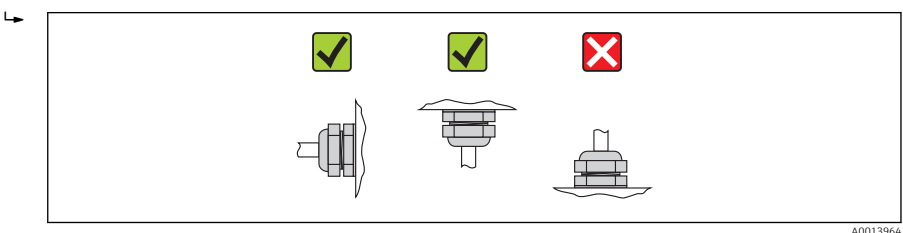

#### Dichtungen montieren

# **A**VORSICHT

## Bildung einer elektrisch leitenden Schicht auf der Messrohr-Innenseite möglich!

Kurzschlussgefahr des Messsignals.

► Keine elektrisch leitenden Dichtungsmassen wie Graphit verwenden.

Bei der Montage von Dichtungen folgende Punkte beachten:

- Bei Montage der Prozessanschlüsse darauf achten, dass die betreffenden Dichtungen schmutzfrei und richtig zentriert sind.
- Bei Verwendung von DIN-Flanschen: Nur Dichtungen nach DIN EN 1514-1 verwenden.
- Bei Messrohrauskleidung "PTFE": Grundsätzlich keine zusätzlichen Dichtungen erforderlich.

## Erdungskabel/Erdungsscheiben montieren

Informationen zum Potenzialausgleich und detaillierte Montagehinweise für den Einsatz von Erdungskabeln/Erdungsscheiben beachten  $\rightarrow \cong 29$ .

## Schrauben-Anziehdrehmomente

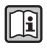

Detaillierte Angaben zu den Schrauben-Anziehdrehmomenten: Betriebsanleitung zum Gerät, Kapitel "Messaufnehmer montieren"

# 6.2.4 Anzeigemodul drehen

Um die Ablesbarbarkeit zu erleichtern kann das Anzeigemodul gedreht werden.

# Gehäuseausführung Aluminium, AlSi10Mg, beschichtet

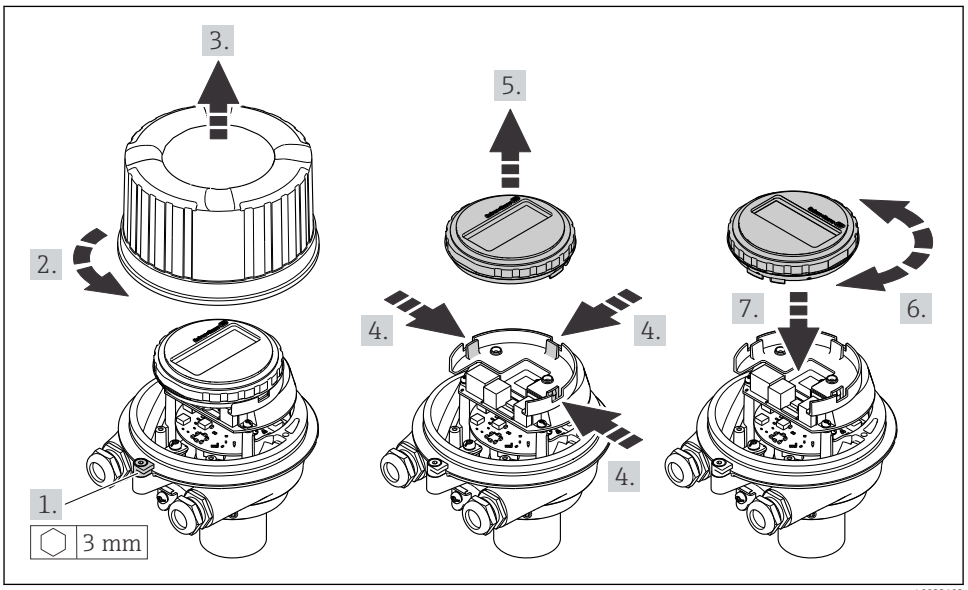

A0023192

# 6.3 Montagekontrolle

| Ist das Messgerät unbeschädigt (Sichtkontrolle)?                                                                                                    |  |  |
|----------------------------------------------------------------------------------------------------|--|--|
| Erfüllt das Messgerät die Messstellenspezifikationen?                                                                                                    |  |  |
| <ul> <li>Zum Beispiel:</li> <li>Prozesstemperatur</li> <li>Prozessdruck (siehe Dokument "Technische Information, Kapitel "Druck-Temperatur-Kurven", auf der<br/>mitgelieferten CD-ROM)</li> <li>Umgebungstemperatur</li> <li>Messbereich</li> </ul> |  |  |
| <ul> <li>Wurde die richtige Einbaulage für den Messaufnehmer gewählt ?</li> <li>Gemäß Messaufnehmertyp</li> <li>Gemäß Messstofftemperatur</li> <li>Gemäß Messstoffeigenschaften (ausgasend, feststoffbeladen)</li> </ul>                            |  |  |
| Stimmt die Pfeilrichtung auf dem Messaufnehmer-Typenschild mit der tatsächlichen Messstoff-Fließ-<br>richtung in der Rohrleitung überein ?                                                                                                    |  |  |
| Sind Messstellenkennzeichnung und Beschriftung korrekt (Sichtkontrolle)?                                                                                                    |  |  |
| Ist das Gerät gegen Niederschlag und direkte Sonneneinstrahlung ausreichend geschützt?                                                                                                    |  |  |
| Sind die Befestigungsschrauben mit dem korrekten Anziehdrehmoment angezogen?                                                                                                    |  |  |

# 7 Elektrischer Anschluss

Das Messgerät besitzt keine interne Trennvorrichtung. Ordnen Sie deshalb dem Messgerät einen Schalter oder Leistungsschalter zu, mit welchem die Versorgungsleitung leicht vom Netz getrennt werden kann.

# 7.1 Anschlussbedingungen

#### 7.1.1 Benötigtes Werkzeug

- Für Kabeleinführungen: Entsprechendes Werkzeug verwenden
- Für Sicherungskralle (bei Aluminiumgehäuse): Innensechskantschlüssel 3 mm
- Für Befestigungsschraube (bei rostfreiem Stahlgehäuse): Gabelschlüssel 8 mm
- Abisolierzange
- Bei Verwendung von Litzenkabeln: Quetschzange f
  ür Aderendh
  ülse

#### 7.1.2 Anforderungen an Anschlusskabel

Die kundenseitig bereitgestellten Anschlusskabel müssen die folgenden Anforderungen erfüllen.

#### **Elektrische Sicherheit**

Gemäß national gültiger Vorschriften.

#### Zulässiger Temperaturbereich

- -40 °C (-40 °F)...+80 °C (+176 °F)
- Mindestanforderung: Kabel-Temperaturbereich ≥ Umgebungstemperatur + 20 K

#### Energieversorgungskabel

Normales Installationskabel ausreichend.

#### Signalkabel

Stromausgang

Bei 4-20 mA HART: Abgeschirmtes Kabel empfohlen. Erdungskonzept der Anlage beachten.

Impuls-/Frequenz-/Schaltausgang

Normales Installationskabel ausreichend.

#### PROFIBUS DP

IEC 61158 spezifiziert zwei Kabeltypen (A und B) für die Busleitung, die für alle Übertragungsraten eingesetzt werden können. Empfohlen wird Kabeltyp A.

| Kabeltyp         | A                                                  |
|------------------|----------------------------------------------------|
| Wellenwiderstand | 135165 $\Omega$ bei einer Messfrequenz von 320 MHz |
| Kabelkapazität   | <30 pF/m                                           |
| Aderquerschnitt  | >0,34 mm <sup>2</sup> (22 AWG)                     |

| Kabeltyp            | Paarweise verdrillt                                                                                                    |
|---------------------|----------------------------------------------------------------------------------------------------|
| Schleifenwiderstand | <110 Ω/km                                                                                                    |
| Signaldämpfung      | Max. 9 dB über die ganze Länge des Leitungsquerschnitts                                                                           |
| Abschirmung         | Kupfer-Geflechtschirm oder Geflechtschirm mit Folienschirm. Bei Erdung des Kabel-<br>schirms: Erdungskonzept der Anlage beachten. |

#### Modbus RS485

Standard EIA/TIA-485 spezifiziert zwei Kabeltypen (A und B) für die Busleitung, die für alle Übertragungsraten eingesetzt werden können. Empfohlen wird Kabeltyp A.

| Kabeltyp                                                             | A                                                                                                    |  |  |  |
|----------------------------------------------------------------------|----------------------------------------------------------------------------------------------------|--|--|--|
| Wellenwiderstand         135165 Ω bei einer Messfrequenz von 320 MHz |                                                                                                    |  |  |  |
| Kabelkapazität                                                       | <30 pF/m                                                                                                    |  |  |  |
| Aderquerschnitt                                                      | >0,34 mm² (22 AWG)                                                                                                    |  |  |  |
| Kabeltyp                                                             | Paarweise verdrillt                                                                                                    |  |  |  |
| Schleifenwiderstand                                                  | <110 Ω/km                                                                                                    |  |  |  |
| Signaldämpfung                                                       | Max. 9 dB über die ganze Länge des Leitungsquerschnitts                                                                           |  |  |  |
| Abschirmung                                                          | Kupfer-Geflechtschirm oder Geflechtschirm mit Folienschirm. Bei Erdung des Kabel-<br>schirms: Erdungskonzept der Anlage beachten. |  |  |  |

## EtherNet/IP

Standard ANSI/TIA/EIA-568-B.2 Annex spezifiziert als Minimalanforderung für ein Kabel, das für EtherNet/IP eingesetzt wird, CAT 5. Empfohlen werden CAT 5e und CAT 6.

Für weitere Hinweise zur Planung und Installation von EtherNet/IP-Netzwerken: "Media Planning and Installation Manual. EtherNet/IP" der ODVA-Organisation

## Kabeldurchmesser

- Mitausgelieferte Kabelverschraubungen: M20 × 1,5 mit Kabel Ø 6...12 mm (0,24...0,47 in)
- Federkraftklemmen: Aderquerschnitte 0,5...2,5 mm<sup>2</sup> (20...14 AWG)

# 7.1.3 Klemmenbelegung

### Messumformer

Anschlussvariante 4-20 mA HART mit Impuls-/Frequenz-/Schaltausgang

Bestellmerkmal "Ausgang", Option B

Je nach Gehäuseausführung können die Messumformer mit Klemmen oder Gerätesteckern bestellt werden.

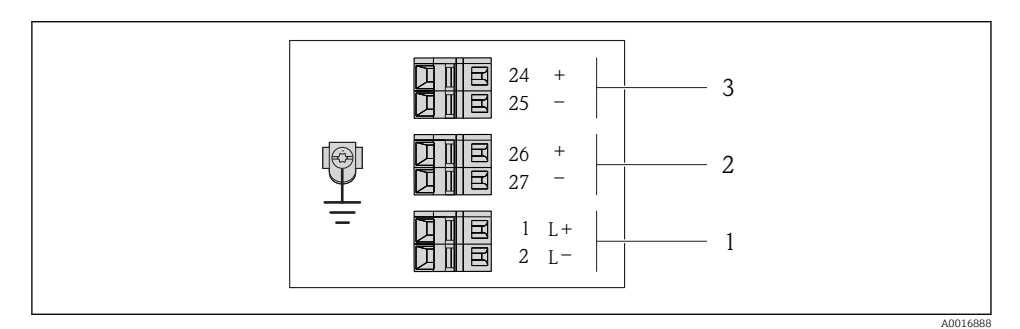

🖻 6 Klemmenbelegung 4-20 mA HART mit Impuls-/Frequenz-/Schaltausgang

- 1 Energieversorgung: DC 24 V
- 2 Ausgang 1: 4-20 mA HART (aktiv)
- *3* Ausgang 2: Impuls-/Frequenz-/Schaltausgang (passiv)

|                                                                                         | Klemmennummer     |        |           |             |                         |                           |  |  |
|-----------------------------------------------------------------------------------------|-------------------|--------|-----------|-------------|-------------------------|---------------------------|--|--|
| Bestellmerkmal<br>"Ausgang"                                                             | Energieversorgung |        | Ausgang 1 |             | Ausgang 2               |                           |  |  |
| j j                                                                                     | 2 (L-)            | 1 (L+) | 27 (-)    | 26 (+)      | 25 (-)                  | 24 (+)                    |  |  |
| Option <b>B</b>                                                                         | DC 2              | 24 V   | 4-20 mA H | ART (aktiv) | Impuls-/Freq<br>ausgang | uenz-/Schalt-<br>(passiv) |  |  |
| Bestellmerkmal "Ausgang":<br>Ontion B: 4-20 mA HART mit Impuls-/Frequenz-/Schaltausgang |                   |        |           |             |                         |                           |  |  |

-

#### Anschlussvariante PROFIBUS DP

Für Einsatz im nicht explosionsgefährdeten Bereich und Zone 2/Div. 2

# Bestellmerkmal "Ausgang", Option L

Je nach Gehäuseausführung können die Messumformer mit Klemmen oder Gerätesteckern bestellt werden.

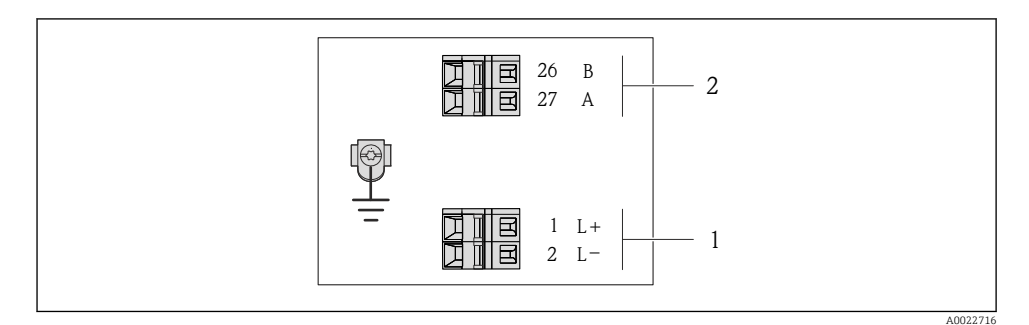

#### Image: The second second se

- 1 Energieversorgung: DC 24 V
- 2 PROFIBUS DP

|                                                                                                    | Klemmennummer |           |                |                |  |  |
|----------------------------------------------------------------------------------------------------|---------------|-----------|----------------|----------------|--|--|
| Bestellmerkmal<br>"Ausgang"                                                                                              | Energieve     | ersorgung | Ausgang        |                |  |  |
|                                                                                                    | 2 (L-)        | 1 (L+)    | 26 (RxD/TxD-P) | 27 (RxD/TxD-N) |  |  |
| Option <b>L</b>                                                                                                    | DC 24 V B A   |           |                |                |  |  |
| Bestellmerkmal "Ausgang":<br>Option L: PROFIBUS DP, für Einsatz im nicht explosionsgefährdeten Bereich und Zone 2/Div. 2 |               |           |                |                |  |  |

Anschlussvariante Modbus RS485

Bestellmerkmal "Ausgang", Option M

Je nach Gehäuseausführung können die Messumformer mit Klemmen oder Gerätesteckern bestellt werden.

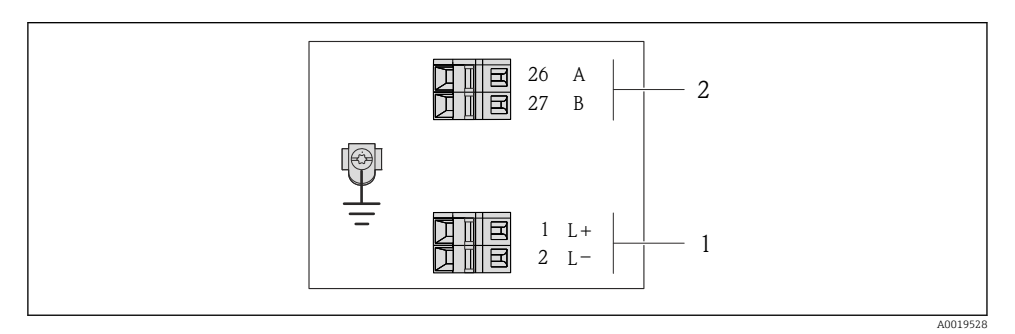

8 Klemmenbelegung Modbus RS485

- 1 Energieversorgung: DC 24 V
- 2 Modbus RS485

|                                                             | Klemmennummer |           |         |         |  |  |
|-------------------------------------------------------------|---------------|-----------|---------|---------|--|--|
| Bestellmerkmal<br>"Ausgang"                                 | Energieve     | ersorgung | Ausgang |         |  |  |
| 5                                                           | 2 (L-)        | 1 (L+)    | 27 (B)  | 26 (A)  |  |  |
| Option <b>M</b>                                             | DC 2          | 24 V      | Modbus  | s RS485 |  |  |
| Bestellmerkmal "Ausgang":<br>Option <b>M</b> : Modbus RS485 |               |           |         |         |  |  |

#### Anschlussvariante EtherNet/IP

# Bestellmerkmal "Ausgang", Option N

Je nach Gehäuseausführung können die Messumformer mit Klemmen oder Gerätesteckern bestellt werden.

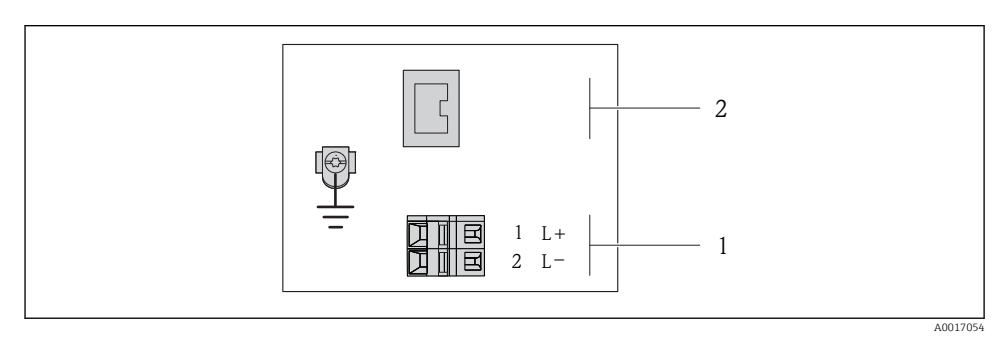

S
 Klemmenbelegung EtherNet/IP

- 1 Energieversorgung: DC 24 V
- 2 EtherNet/IP

|                                                            | Klemmennummer |           |                     |  |  |  |
|------------------------------------------------------------|---------------|-----------|---------------------|--|--|--|
| Bestellmerkmal<br>"Ausgang"                                | Energieve     | ersorgung | Ausgang             |  |  |  |
|                                                            | 2 (L–)        | 1 (L+)    | Gerätestecker M12x1 |  |  |  |
| Option <b>N</b>                                            | DC 2          | 24 V      | EtherNet/IP         |  |  |  |
| Bestellmerkmal "Ausgang":<br>Option <b>N</b> : EtherNet/IP |               |           |                     |  |  |  |

# 7.1.4 Pinbelegung Gerätestecker

# Versorgungsspannung

Für alle Anschlussvarianten (geräteseitig)

| 2                           | Pin |    | Belegung         | Codierung | Stecker/Buchse |
|-----------------------------|-----|----|------------------|-----------|----------------|
|                             | 1   | L+ | DC 24 V          | A         | Stecker        |
| $\sim$                      | 2   |    |                  |           |                |
|                             | 3   |    |                  |           |                |
|                             | 4   | L- | DC 24 V          |           |                |
| $  \setminus \bigcirc \vee$ | 5   |    | Erdung/Schirmung |           |                |
| 5                           |     |    |                  |           |                |
| 4                           |     |    |                  |           |                |
| A0016809                    |     |    |                  |           |                |

# 4-20 mA HART mit Impuls-/Frequenz-/Schaltausgang

Gerätestecker für Signalübertragung (geräteseitig)

| 2                        | Pin |   | Belegung                              | Codierung | Stecker/Buchse |
|--------------------------|-----|---|---------------------------------------|-----------|----------------|
|                          | 1   | + | 4-20 mA HART (aktiv)                  | А         | Buchse         |
| $ \land \bigcirc \land $ | 2   | - | 4-20 mA HART (aktiv)                  |           |                |
|                          | 3   | + | Impuls-/Frequenz-/Schaltausgang (pas- |           |                |
|                          |     |   | SIV)                                  |           |                |
|                          | 4   | - | Impuls-/Frequenz-/Schaltausgang (pas- |           |                |
| 5                        |     |   | siv)                                  |           |                |
| 4                        | 5   |   | Erdung/Schirmung                      |           |                |
| A0016810                 |     |   |                                       |           |                |

#### PROFIBUS DP

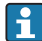

Für den Einsatz im nicht explosionsgefährdeten Bereich und Zone 2/Div. 2.

Gerätestecker für Signalübertragung (geräteseitig)

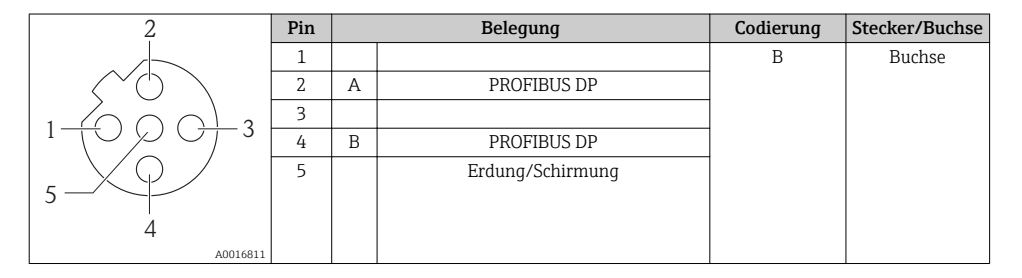

#### MODBUS RS485

Gerätestecker für Signalübertragung (geräteseitig)

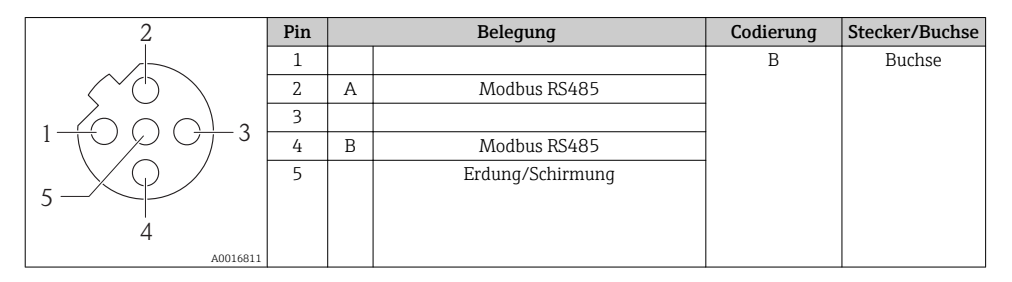

# EtherNet/IP

Gerätestecker für Signalübertragung (geräteseitig)

| 2                 | Pin |   | Belegung | Codierung | Stecker/Buchse |
|-------------------|-----|---|----------|-----------|----------------|
|                   | 1   | + | Тх       | D         | Buchse         |
|                   | 2   | + | Rx       |           |                |
|                   | 3   | - | Тх       |           |                |
|                   | 4   | - | Rx       |           |                |
| $  \setminus Q /$ |     |   |          |           |                |
|                   |     |   |          |           |                |
| 4                 |     |   |          |           |                |
| A0016812          |     |   |          |           |                |

# 7.1.5 Schirmung und Erdung

Das Schirmungs- und Erdungskonzept erfordert die Einhaltung folgender Aspekte:

- Elektromagnetische Verträglichkeit (EMV)
- Explosionsschutz
- Personenschutz
- Nationale Installationsvorschriften und Richtlinien
- Kabelspezifikation beachten  $\rightarrow \square 21$ .
- Abisolierte und verdrillte Kabelschirmstücke bis zur Erdungsklemme so kurz wie möglich halten.
- Lückenlose Abschirmung der Leitungen.

## Erdung des Kabelschirms

Zur Erfüllung der EMV-Anforderungen:

- Mehrfache Erdung des Kabelschirms mit Potentialausgleichsleiter durchführen.
- Jede lokale Erdungsklemme mit dem Potentialsausgleichsleiter verbinden.

# HINWEIS

# In Anlagen ohne Potentialausgleich: Mehrfache Erdung des Kabelschirms verursacht netzfrequente Ausgleichströme!

Beschädigung des Kabelschirms der Busleitung.

► Kabelschirm der Busleitung nur einseitig mit der Ortserde oder dem Schutzleiter erden.

# 7.1.6 Messgerät vorbereiten

1. Wenn vorhanden: Blindstopfen entfernen.

# 2. HINWEIS

## Mangelnde Gehäusedichtheit!

Aufheben der Funktionstüchtigkeit des Messgeräts möglich.

▶ Passende, der Schutzart entsprechende Kabelverschraubungen verwenden.

Wenn Messgerät ohne Kabelverschraubungen ausgeliefert wird:

Passende Kabelverschraubung für entsprechendes Anschlusskabel bereitstellen <br/>  $\rightarrow \ \bigspace{-1mu}$  21.

# 7.2 Messgerät anschließen

# HINWEIS

#### Einschränkung der elektrischen Sicherheit durch falschen Anschluss!

- Elektrische Anschlussarbeiten nur von entsprechend ausgebildetem Fachpersonal ausführen lassen.
- ▶ National gültige Installationsvorschriften beachten.
- ▶ Die örtlichen Arbeitsschutzvorschriften einhalten.
- Bei Einsatz im explosionsgefährdeten Bereich: Hinweise in der gerätespezifischen Ex-Dokumentation beachten.

## 7.2.1 Messumformer anschließen

Der Anschluss des Messumformers ist von folgenden Bestellmerkmalen abhängig:

- Gehäuseausführung: Kompakt oder ultrakompakt
- Anschlussvariante: Gerätestecker oder Anschlussklemmen

## 7.2.2 Potenzialausgleich sicherstellen

# **A**VORSICHT

## Zerstörung der Elektrode kann zum Komplettausfall des Geräts führen!

- ► Sicherstellen, dass Messstoff und Messaufnehmer dasselbe elektrische Potenzial haben.
- ► Betriebsinterne Erdungskonzepte beachten.
- ► Material oder Erdung der Rohrleitung beachten.

255

#### Anschlussbeispiel Standardfall

#### Anschlussbeispiele Sonderfälle

# 7.3 Hardwareeinstellungen

## 7.3.1 Geräteadresse einstellen

#### EtherNet/IP

Die IP-Adresse des Messgeräts ist für das Netzwerk via DIP-Schalter konfigurierbar.

Adressierungsdaten

| IP-Adresse und ihre Konfigurationsmöglichkeiten                                                         |           |           |           |     |  |  |  |  |
|----------------------------------------------------------------------------------------------------|-----------|-----------|-----------|-----|--|--|--|--|
|                                                                                                    | 1. Oktett | 3. Oktett | 4. Oktett |     |  |  |  |  |
|                                                                                                    | 192.      | 168.      | 1.        | XXX |  |  |  |  |
| $\downarrow$ $\downarrow$                                                                               |           |           |           |     |  |  |  |  |
| Nur via Softwareadressierung konfigurierbar Via Software- und<br>Hardwareadressierung<br>konfigurierbar |           |           |           |     |  |  |  |  |
| IP-Adressbereich 1254 (4. Oktett)                                                                       |           |           |           |     |  |  |  |  |

**IP-Adresse Broadcast** 

| Adressierungsart ab Werk | Softwareadressierung; alle DIP-Schalter der Hardwareadressierung stehen auf OFF. |
|--------------------------|----------------------------------------------------------------------------------|
| IP-Adresse ab Werk       | DHCP Server aktiv                                                                |

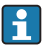

Zur Geräteadressierung via Software  $\rightarrow$  🗎 40

#### Adresse einstellen

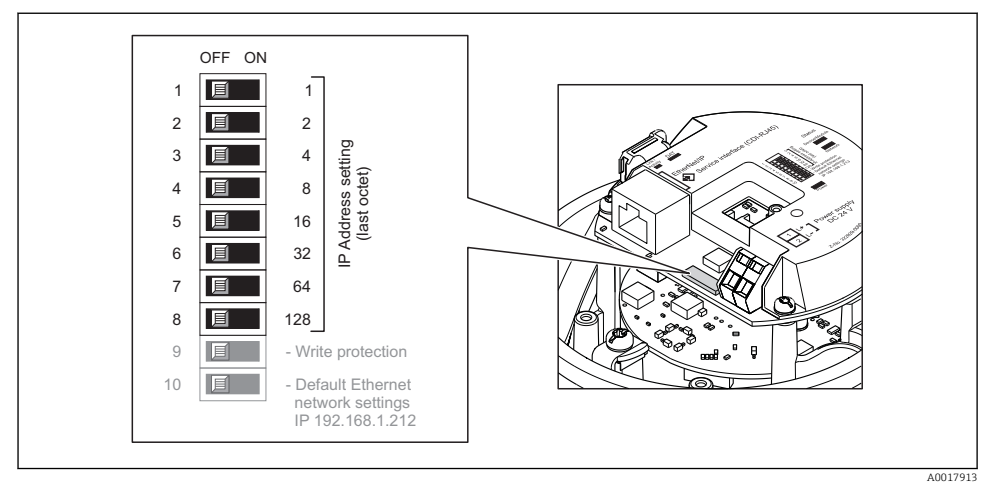

- Gewünschte IP-Adresse über die entsprechenden DIP-Schalter auf dem I/O-Elektronikmodul einstellen.
  - └ Nach 10 s ist die Hardwareadressierung mit der eingestellten IP-Adresse aktiviert.

#### PROFIBUS DP

Die Adresse muss bei einem PROFIBUS DP/PA Gerät immer eingestellt werden. Die gültigen Geräteadressen liegen im Bereich 1...126. In einem PROFIBUS DP/PA Netz kann jede Geräteadresse nur einmal vergeben werden. Bei nicht korrekt eingestellter Geräteadresse wird das Gerät vom Master nicht erkannt. Alle Geräte werden ab Werk mit der Geräteadresse 126 und Software-Adressierung ausgeliefert.

#### Adresse einstellen

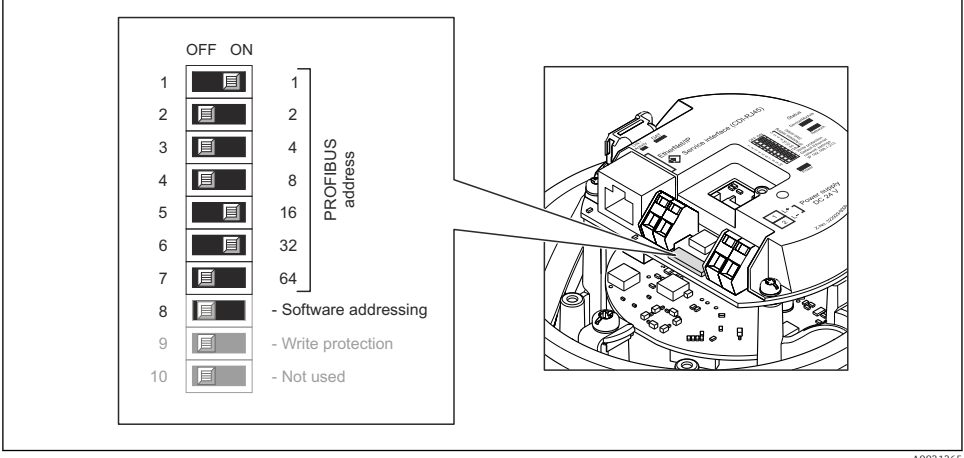

```
A0021265
```

■ 10 Adressierung mit Hilfe von DIP-Schaltern auf dem I/O-Elektronikmodul

- 1. Softwareadressierung über den DIP-Schalter 8 deaktivieren (OFF).
- 2. Gewünschte Geräteadresse über die entsprechenden DIP-Schalter einstellen.

#### 7.3.2 Abschlusswiderstand aktivieren

#### PROFIBUS DP

Um eine fehlerhafte Kommunikationsübertragung zu vermeiden, die durch Fehlanpassungen der Impedanz verursacht werden: PROFIBUS DP-Leitung am Anfang und Ende des Bussegments korrekt abschließen.

- Wird das Messgerät mit einer Baudrate bis 1,5 MBaud betrieben: Beim letzten Messumformer am Bus die Terminierung über DIP-Schalter 2 (Bus termination) und DIP-Schalter 1 und 3 (Bus polarisation) einstellen: ON – ON – ON
   → 🖻 11, 🗎 32.
- Bei Baudraten > 1,5 MBaud: Aufgrund der kapazitiven Last des Teilnehmers und der somit erzeugten Leitungsreflektion ist darauf zu achten, dass eine externer Busabschluss verwendet wird.

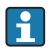

Generell wird empfohlen, einen externen Busabschluss zu verwenden, da beim Defekt eines intern terminierten Gerätes das gesamte Segment ausfallen kann.

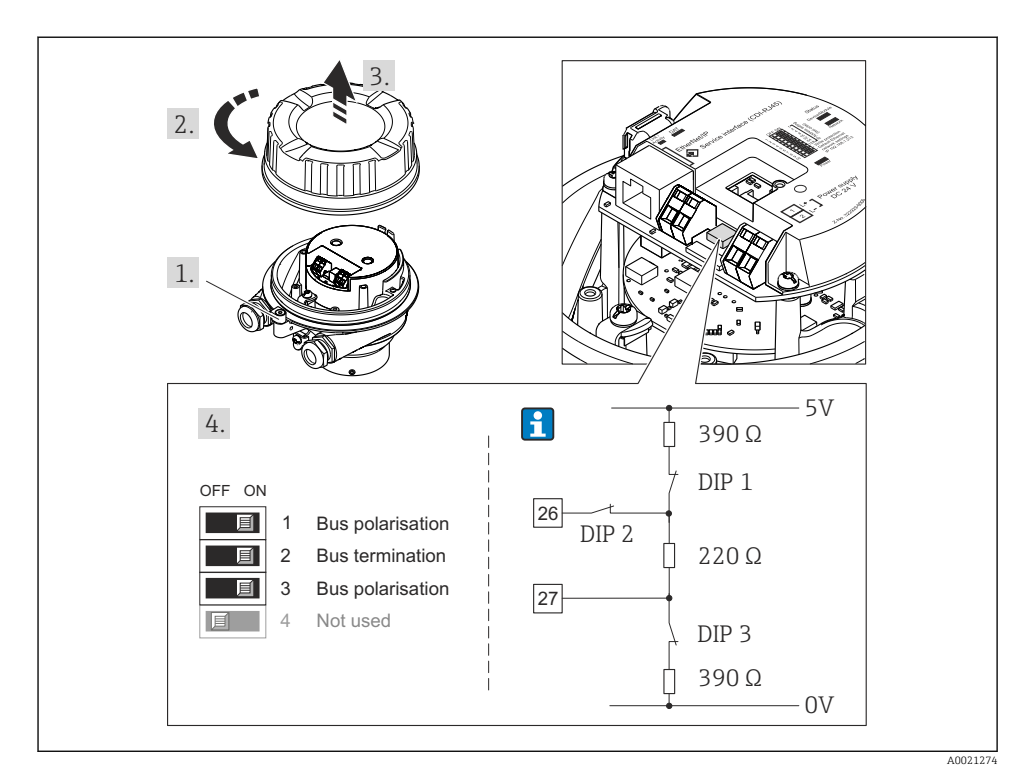

I1 Terminierung mit Hilfe von DIP-Schaltern auf dem I/O-Elektronikmodul einstellen (bei Baudraten < 1,5 MBaud)</p>

### Modbus RS485

Um eine fehlerhafte Kommunikationsübertragung zu vermeiden, die durch Fehlanpassungen der Impedanz verursacht werden: Modbus RS485-Leitung am Anfang und Ende des Bussegments korrekt abschließen.

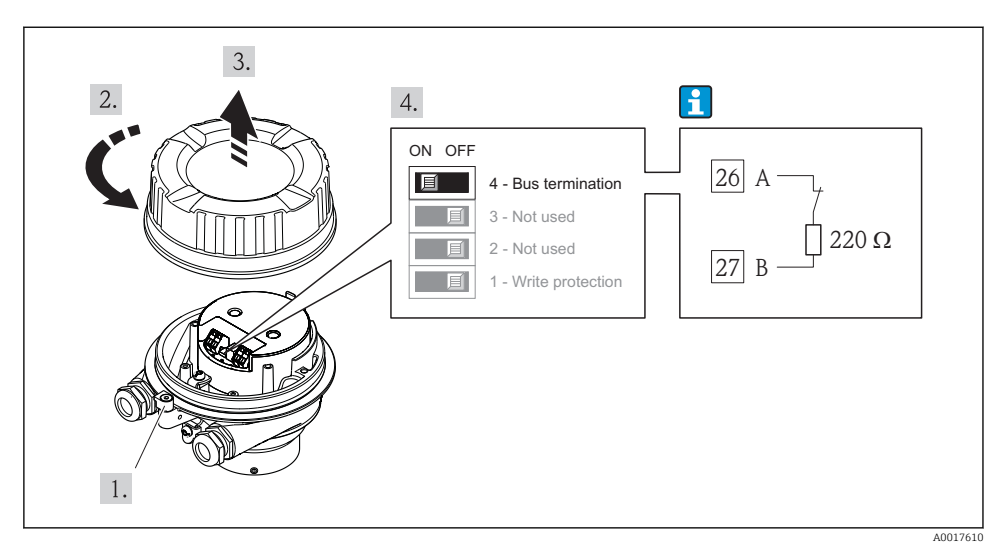

Beim Einsatz vom Messumformer im nicht explosionsgefährdeten Bereich oder Zone 2/Div. 2

I2 Abschlusswiderstand über DIP-Schalter auf Hauptelektronikmodul aktivierbar

# 7.4 Schutzart sicherstellen

Das Messgerät erfüllt alle Anforderungen gemäß der Schutzart IP66/67, Type 4X enclosure.

Um die Schutzart IP66/67, Type 4X enclosure zu gewährleisten, folgende Schritte nach dem elektrischen Anschluss durchführen:

- 1. Prüfen, ob die Gehäusedichtungen sauber und richtig eingelegt sind. Gegebenenfalls die Dichtungen trocknen, reinigen oder ersetzen.
- 2. Sämtliche Gehäuseschrauben und Schraubdeckel fest anziehen.
- 3. Kabelverschraubungen fest anziehen.
- 4. Damit auftretende Feuchtigkeit nicht zur Einführung gelangt: Kabel vor der Kabeleinführung eine nach unten hängende Schlaufe bilden ("Wassersack").

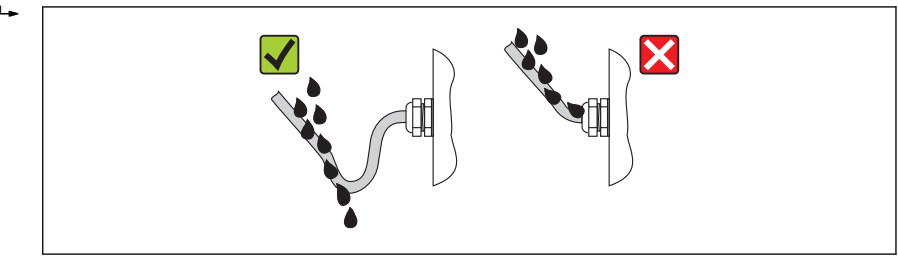

5. Für nicht benutzte Kabeleinführungen Blindstopfen einsetzen.

# 7.5 Anschlusskontrolle

| Sind Messgerät und Kabel unbeschädigt (Sichtkontrolle)?                                                                                                    |  |  |  |
|----------------------------------------------------------------------------------------------------|--|--|--|
| Erfüllen die verwendeten Kabel die Anforderungen $\rightarrow \square 21?$                                                                                                    |  |  |  |
| Sind die montierten Kabel von Zug entlastet?                                                                                                    |  |  |  |
| Sind alle Kabelverschraubungen montiert, fest angezogen und dicht? Kabelführung mit "Wassersack"<br>→ 🗎 33?                                                                                                    |  |  |  |
| Je nach Geräteausführung: Sind alle Gerätestecker fest angezogen → 🗎 29?                                                                                                    |  |  |  |
| <ul> <li>Stimmt die Versorgungsspannung mit den Angaben auf dem Messumformer-Typenschild überein ?</li> <li>Bei Geräteausführung mit Modbus RS485 eigensicher: Stimmt die Versorgungsspannung mit den<br/>Angaben auf dem Typenschild der Safety Barrier Promass 100 überein ?</li> </ul> |  |  |  |
| Ist die Klemmenbelegung oder Pinbelegung Gerätestecker korrekt?                                                                                                    |  |  |  |
| <ul> <li>Wenn Versorgungsspannung vorhanden: Leuchtet die Power-Leuchtdiode auf dem Elektronikmodul<br/>des Messumformers grün →</li></ul>                                                                                                    |  |  |  |
| Ist der Potenzialausgleich korrekt durchgeführt → 🖺 29?                                                                                                    |  |  |  |
| Je nach Geräteausführung: Ist die Sicherungskralle oder Befestigungsschraube fest angezogen?                                                                                                    |  |  |  |
|                                                                                                    |  |  |  |

8 Bedienungsmöglichkeiten

# 8.1 Aufbau und Funktionsweise des Bedienmenüs

#### 8.1.1 Aufbau des Bedienmenüs

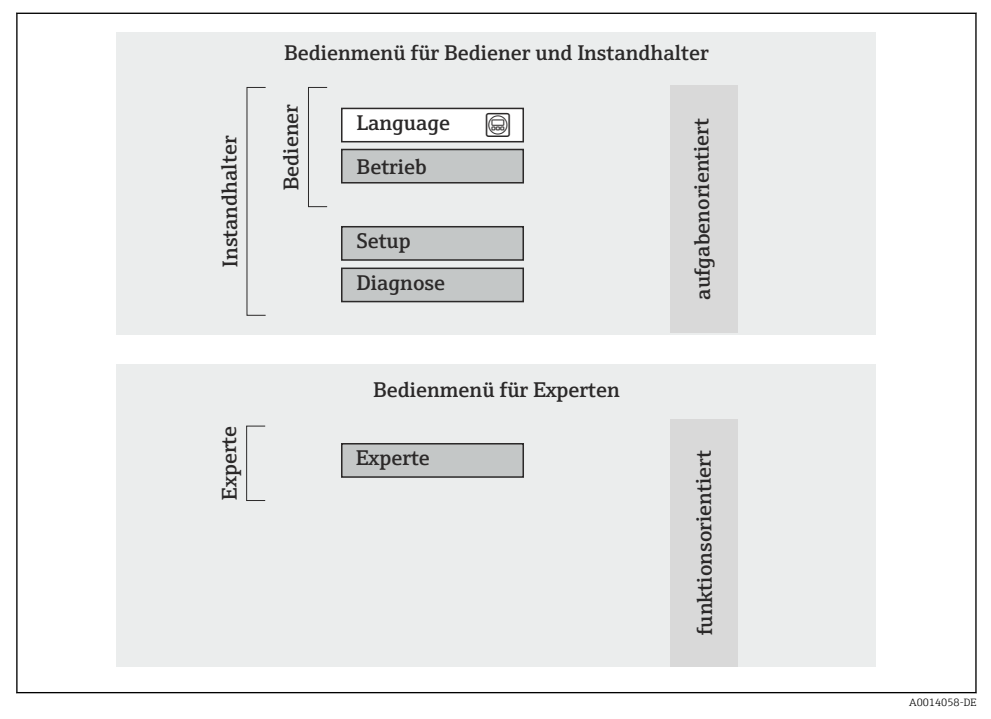

El 13 Schematischer Aufbau des Bedienmenüs

#### 8.1.2 Bedienphilosophie

Die einzelnen Teile des Bedienmenüs sind bestimmten Anwenderrollen zugeordnet. Zu jeder Anwenderrolle gehören typische Aufgaben innerhalb des Gerätelebenszyklus.

Detaillierte Angaben zur Bedienphilosophie des Gerätes: Betriebsanleitung zum Gerät (Verweisziel existiert nicht, aber @y.link.required='true').

# 8.2 Zugriff auf Bedienmenü via Webbrowser

Diese Zugriffsart ist bei folgender Geräteausführung vorhanden: Bestellmerkmal "Ausgang", Option **N**: EtherNet/IP

# 8.2.1 Funktionsumfang

Aufgrund des integrierten Webservers kann das Gerät über einen Webbrowser bedient und konfiguriert werden.

### 8.2.2 Voraussetzungen

#### Hardware

| Verbindungskabel | Standard-Ethernet-Kabel mit RJ45-Stecker                                                                                                    |  |  |  |
|------------------|----------------------------------------------------------------------------------------------------|--|--|--|
| Computer         | RJ45-Schnittstelle                                                                                                    |  |  |  |
| Messgerät:       | Webserver muss aktiviert sein; Werkseinstellung: An                                                                                                    |  |  |  |
| IP-Adresse       | Ist die IP-Adresse des Gerätes nicht bekannt kann der Aufbau der Kommunika-<br>tion zum Webserver über die Standard-IP-Adresse 192.168.1.212 erfolgen.<br>Ab Werk ist DHCP-Funktion im Gerät aktiviert, d.h. das Gerät erwartet die<br>Zuweisung einer IP-Adresse durch das Netzwerk. Diese Funktion kann deakti-<br>viert werden und das Gerät kann auf die Standard-IP-Adresse 192.168.1.212<br>umgestellt werden: DIP-Schalter Nr. 10 von OFF → ON setzen. |  |  |  |
|                  | OFF ON         1       1         2       2         3       4         4       8         5       16         6       32         7       64         8       128         9       - Write protection         10       Default Ethernet network settings IP 192.168.1.212                                                                                                    |  |  |  |
|                  | A0017965                                                                                                    |  |  |  |
|                  | <ul> <li>Nach Aktivieren des DIP-Schalter muss das Gerät erst neu gestartet werden, bevor das Gerät die Standard-IP-Adresse verwendet.</li> <li>Bei Verwendung der Standard-IP-Adresse (DIP-Schalter Nr. 10 = ON) besteht keine Verbindung zum EtherNet/IP-Netzwerk.</li> </ul>                                                                                                    |  |  |  |

# Software des Computers

| Einsetzbare Webbrowser     | <ul> <li>Microsoft Internet Explorer (mind. 8.x)</li> <li>Mozilla Firefox</li> <li>Google chrome</li> </ul> |
|----------------------------|----------------------------------------------------------------------------------------------------|
| Empfohlene Betriebssysteme | <ul><li>Windows XP</li><li>Windows 7</li></ul>                                                              |

| Benutzerrechte für TCP/IP-Einstel-<br>lungen | Benutzerrechte für TCP/IP-Einstellungen erforderlich (z.B. für Anpassungen von IP-Adresse, Subnet mask)                                                                                                    |  |
|----------------------------------------------|----------------------------------------------------------------------------------------------------|--|
| Konfiguration vom Computer                   | <ul> <li>JavaScript ist aktiviert</li> <li>Wenn JavaScript nicht aktivierbar: http://XXX.XXX.XXX/basic.html in<br/>Adresszeile des Webbrowsers eingeben, z.B. http://192.168.1.212/<br/>basic.html. Eine voll funktionsfähige, aber vereinfachte Darstellung der<br/>Bedienmenüstruktur im Webbrowser startet.</li> </ul> |  |

# 8.2.3 Verbindungsaufbau

#### Internetprotokoll vom Computer konfigurieren

Die folgenden Angaben beziehen sich auf die Ethernet-Einstellungen des Geräts ab Werk. IP-Adresse des Geräts: 192.168.1.212 (Werkseinstellung)

| IP-Adresse      | 192.168.1.XXX; für XXX alle Zahlenfolgen außer: 0, 212 und 255 → z.B.<br>192.168.1.213 |  |
|-----------------|----------------------------------------------------------------------------------------|--|
| Subnet mask     | 255.255.2                                                                              |  |
| Default gateway | 192.168.1.212 oder Zellen leer lassen                                                  |  |

- 1. Messgerät einschalten und mit Computer über Kabel verbinden .
- 2. Wenn keine 2. Netzwerkkarte verwendet wird: Es sollten alle Anwendungen auf Notebook geschlossen werden resp. die Anwendungen, die Internet oder Netzwerk benötigen wie z.B. Email, SAP-Applikationen, Internet oder Windows Explorer, d.h. alle offenen Internet Browser schliessen.
- 3. Eigenschaften vom Internetprotokoll (TCP/IP) gemäß Tabelle oben konfigurieren.

#### Webbrowser starten

- 1. IP-Adresse des Webservers in der Webbrowser-Adresszeile eingeben: 192.168.1.212

Die Login-Webseite erscheint.

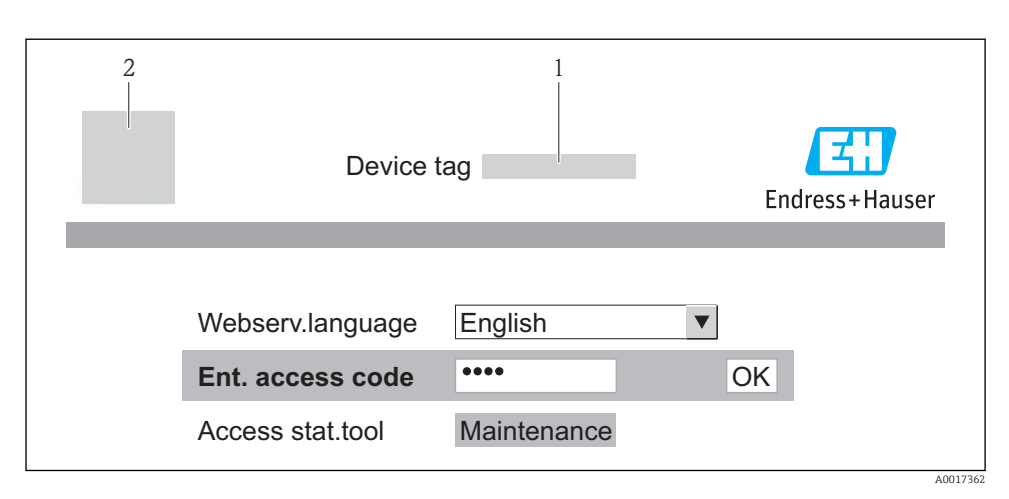

- 1 Messstellenbezeichnung  $\rightarrow \square 41$
- 2 Gerätebild

#### 8.2.4 Einloggen

| Freigabecode | 0000 (Werkseinstellung); vom Kunden änderbar → 🖺 41 |
|--------------|-----------------------------------------------------|
|--------------|-----------------------------------------------------|

#### 8.2.5 Bedienoberfläche

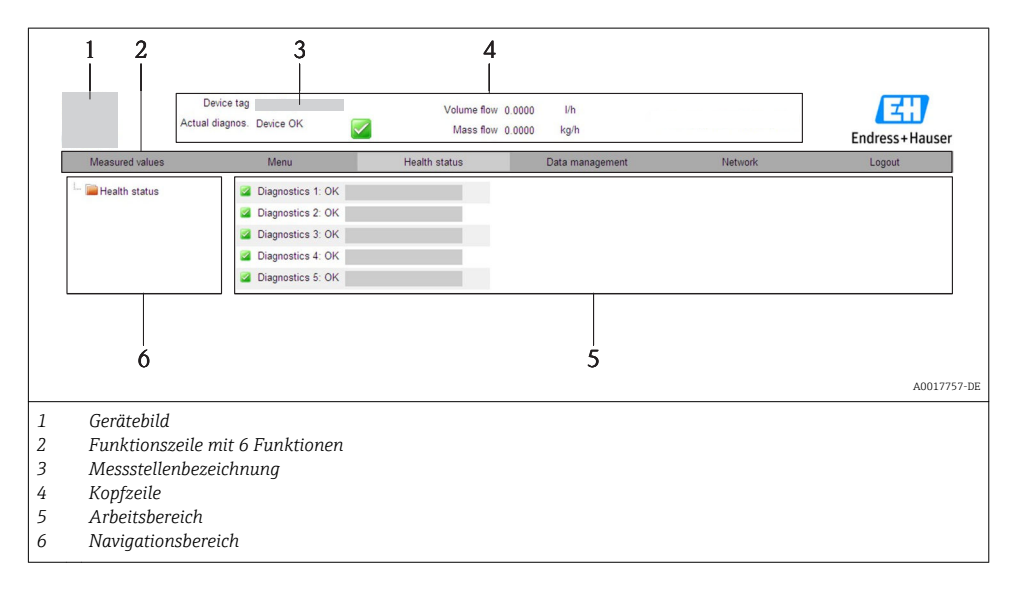

# Kopfzeile

In der Kopfzeile erscheinen folgende Informationen:

- Messstellenbezeichnung  $\rightarrow \square 41$
- Gerätestatus mit Statussignal
- Aktuelle Messwerte

#### Funktionszeile

| Funktionen          | Bedeutung                                                                                                    |
|---------------------|----------------------------------------------------------------------------------------------------|
| Messwerte           | Anzeige der Messwerte vom Gerät                                                                                                    |
| Menü                | Zugriff auf die Bedienmenüstruktur vom Gerät, analog zu Bedientool                                                                                                    |
| Gerätestatus        | Anzeige der aktuell anstehenden Diagnosemeldungen, gelistet nach ihrer Priorität                                                                                                    |
| Datenmanagement     | <ul> <li>Datenaustausch zwischen PC und Messgerät:         <ul> <li>Konfiguration vom Gerät laden (XML-Format, Konfiguration sichern)</li> <li>Konfiguration ins Gerät speichern (XML-Format, Konfiguration wiederherstellen)</li> <li>Export Eventliste (.csv-Datei)</li> <li>Export Parametereinstellungen (.csv-Datei, Dokumentation der Konfiguration der Messstelle erstellen)</li> <li>Export des Verifikationsprotokolls Heartbeat (PDF-Datei, nur mit dem Anwendungspaket "Heartbeat Verification" verfügbar)</li> </ul> </li> <li>Gerätetreiber für Systemintegration vom Gerät laden</li> </ul> |
| Netzwerkeinstellung | Konfiguration und Überprüfung aller notwendigen Parameter für den Verbindungsaufbau zum<br>Gerät:<br>• Netzwerkeinstellungen (z.B. IP-Adresse, MAC-Adresse)<br>• Geräteinformationen (z.B. Seriennummer, Firmware-Version)                                                                                                    |
| Logout              | Beenden des Bedienvorgangs und Aufruf der Login-Seite                                                                                                    |

# 8.3 Zugriff auf Bedienmenü via Bedientool

Detaillierte Angaben zum Zugriff auf das Bedienmenü via Bedientool: Betriebsanleitung zum Gerät (Verweisziel existiert nicht, aber @y.link.required='true').

# 9 Systemintegration

Zur Systemintegration: Betriebsanleitung zum Gerät (Verweisziel existiert nicht, aber @y.link.required='true').

Gilt nur für Geräteausführung mit Kommunikationsart EtherNet/IP

Eine detaillierte Beschreibung zur Geräteintegration in ein Automatisierungssystem (z.B. von Rockwell Automation) ist als separate Dokumentation verfügbar: www.endress.com  $\rightarrow$  Land wählen  $\rightarrow$  Automatisierung  $\rightarrow$  Digitale Kommunikation  $\rightarrow$  Feldbus-Geräteintegration  $\rightarrow$  EtherNet/IP

# 10 Inbetriebnahme

# 10.1 Installations- und Funktionskontrolle

Vor der Inbetriebnahme des Messgeräts: Sicherstellen, dass die Einbau- und Anschlusskontrolle durchgeführt sind.

- Checkliste "Montagekontrolle"  $\rightarrow$  🖺 20
- Checkliste "Anschlusskontrolle"  $\rightarrow$   $\cong$  34

# 10.2 Verbindungsaufbau via FieldCare

- Zum Anschließen von FieldCare  $\rightarrow$  🗎 39
- Zum Verbindungsaufbau via FieldCare

# 10.3 Geräteadresse über Software einstellen

Im Untermenü "Kommunikation" kann die Geräteadresse eingestellt werden.

#### Navigation

Menü "Setup" → Kommunikation → Geräteadresse

## 10.3.1 Ethernet-Netzwerk und Webserver

Bei Auslieferung besitzt das Messgerät folgende Werkseinstellungen:

| IP-Adresse      | 192.168.1.212 |
|-----------------|---------------|
| Subnet mask     | 255.255.255.0 |
| Default gateway | 192.168.1.212 |

Bei aktiver Hardware-Adressierung ist die Software-Adressierung gesperrt.

 Bei einer Umstellung auf Hardware-Adressierung bleibt die in der Software-Adressierung eingestellte Adresse für die ersten 9 Stellen (ersten drei Oktett) erhalten.

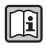

ň

Wenn IP-Adresse des Geräts nicht bekannt, ist die aktuell eingestellte Geräteadresse auslesbar: Betriebansleitung zum Gerät

# 10.3.2 PROFIBUS-Netzwerk

Bei Auslieferung besitzt das Messgerät folgende Werkseinstellung:

| Geräteadresse | 126 |
|---------------|-----|
|---------------|-----|

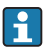

Bei aktiver Hardware-Adressierung ist die Software-Adressierung gesperrt  $\rightarrow \square 29$ 

# 10.4 Messgerät konfigurieren

Das Menü **Setup** mit seinen Untermenüs dient zur schnellen Inbetriebnahme des Messgeräts. Die Untermenüs enthalten alle Parameter, die zur Konfiguration benötigt werden: z.B. von Messung oder Kommunikation.

| Untermenü                   | Bedeutung                                               |
|-----------------------------|---------------------------------------------------------|
| Systemeinheiten             | Einstellen der Einheiten aller Messwerte                |
| Messstoffwahl               | Festlegung des Messstoffs                               |
| Kommunikation               | Konfiguration der digitalen Kommunikationsschnittstelle |
| Schleichmengenunterdrückung | Einstellen der Schleichmengenunterdrückung              |

# 10.5 Messstellenbezeichnung festlegen

Um die Messstelle innerhalb der Anlage schnell identifizieren zu können, kann mithilfe von Parameter **Messstellenbezeichnung** eine eindeutige Bezeichnung eingegeben und damit die Werkseinstellung geändert werden.

# Navigation

Menü "Setup" → Messstellenbezeichnung

## Parameterübersicht mit Kurzbeschreibung

| Parameter              | Beschreibung                            | Eingabe                                                                             | Werkseinstellung |
|------------------------|-----------------------------------------|-------------------------------------------------------------------------------------|------------------|
| Messstellenbezeichnung | Bezeichnung für Messstelle<br>eingeben. | Max. 32 Zeichen wie Buch-<br>staben, Zahlen oder Sonder-<br>zeichen (z.B. @, %, /). | Promag           |

# 10.6 Einstellungen schützen vor unerlaubtem Zugriff

Um nach der Inbetriebnahme die Konfiguration des Messgeräts gegen unbeabsichtigtes Ändern zu schützen, gibt es folgende Möglichkeiten:

- Schreibschutz via Freigabecode für Webbrowser → 🗎 41

# 10.6.1 Schreibschutz via Freigabecode

Mithilfe des kundenspezifischen Freigabecodes ist der Zugriff das Messgerät via Webbrowser geschützt und dadurch auch die Parameter für die Messgerätkonfiguration.

# Navigation

Menü "Setup"  $\rightarrow$  Erweitertes Setup  $\rightarrow$  Administration  $\rightarrow$  Freigabecode definieren

#### Aufbau des Untermenüs

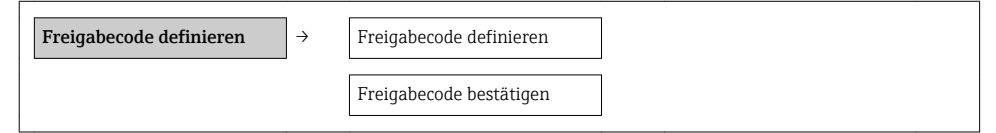

#### Freigabecode definieren via Webbrowser

- 1. Zum Parameter Freigabecode eingeben navigieren.
- 2. Max. 4-stelligen Zahlencode als Freigabecode festlegen.
- 3. Freigabecode durch wiederholte Eingabe bestätigen.
  - └ → Der Webbrowser wechselt zur Login-Webseite.

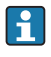

Wenn 10 Minuten lang keine Aktion durchgeführt wird, springt der Webbrowser automatisch auf die Login-Webseite zurück.

i

Mit welcher Anwenderrolle der Benutzer aktuell via Webbrowser angemeldet ist, zeigt Parameter **"Zugriffsrechte Bediensoftware"**. Navigationspfad: Betrieb → Zugriffsrechte Bediensoftware

# 10.6.2 Schreibschutz via Verriegelungsschalter

Mit dem Verriegelungsschalter lässt sich der Schreibzugriff auf das gesamte Bedienmenü mit Ausnahme der folgenden Parameter sperren:

- Externer Druck
- Externe Temperatur
- Referenzdichte
- Alle Parameter zur Konfiguration der Summenzähler

Die Werte der Parameter sind nur noch sichtbar/lesbar, aber nicht mehr änderbar:

- Via Service-Schnittstelle (CDI)
- Via HART-Protokoll
- Via Modbus RS485
- Via Service-Schnittstelle (CDI-RJ45)
- Via Ethernet-Netzwerk
- Via PROFIBUS DP

## Für Geräteausführung mit Kommunikationsart HART

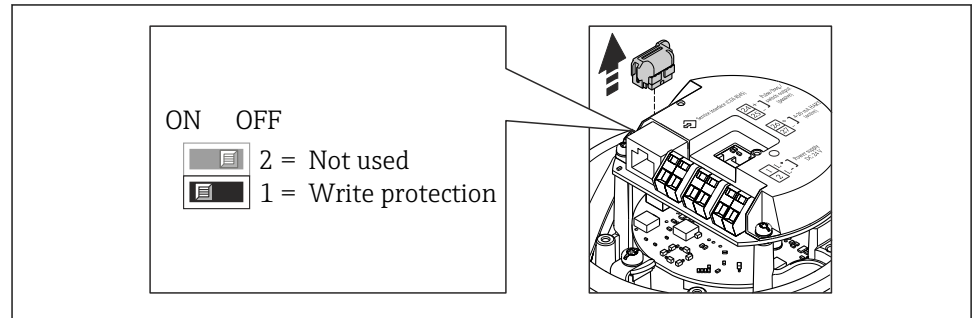

A0022571

Für Geräteausführung mit Kommunikationsart Modbus RS485

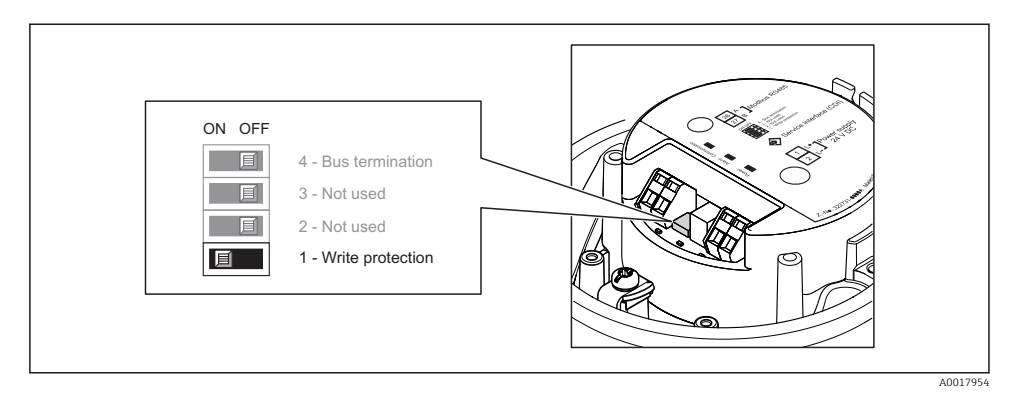

Für Geräteausführung mit Kommunikationsart EtherNet/IP

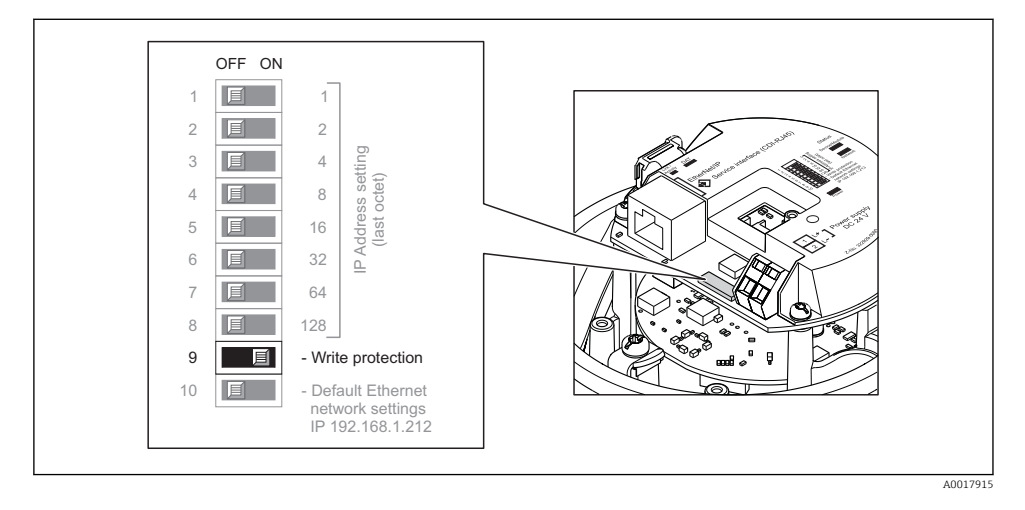

Für Geräteausführung mit Kommunikationsart PROFIBUS DP

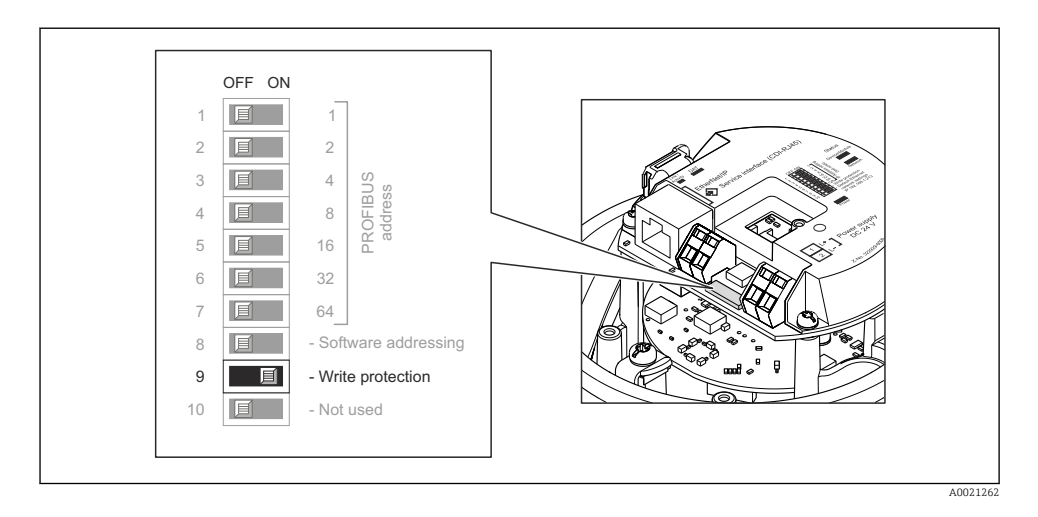

- Verriegelungsschalter auf dem Elektronikmodul in Position ON bringen: Hardware-Schreibschutz aktiviert.
  - └ Wenn Hardware-Schreibschutz aktiviert: In Parameter Status Verriegelung wird die Option Hardware-verriegelt angezeigt.

# 11 Diagnoseinformationen

Störungen, die das Messgerät erkennt, werden im Bedientool nach dem Verbindungsaufbau und im Webbrowser nach dem Einloggen auf der Startseite angezeigt.

Um Störungen schnell beseitigen zu können, stehen zu jedem Diagnoseereignis Behebungsmaßnahmen zur Verfügung.

- Im Webbrowser: Behebungsmaßnahmen werden auf der Startseite neben dem Diagnoseereignis in roter Farbe angezeigt.
- In FieldCare: Behebungsmaßnahmen werden auf der Startseite unterhalb des Diagnoseereignisses in einem separaten Feld angezeigt.

www.addresses.endress.com

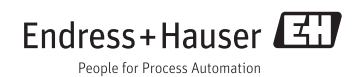